GWS4all / Suites4WIZ Key2Crediteuren Versie 18

Copyright © 2014 Centric Netherlands B.V.. Alle rechten voorbehouden.

Niets uit deze uitgave mag worden verveelvoudigd, opgeslagen in een geautomatiseerd gegevensbestand of openbaar gemaakt, in enige vorm of op enige wijze, hetzij elektronisch, mechanisch, door fotokopieën, opnamen of enige andere manier, zonder voorafgaande schriftelijke toestemming van Centric Netherlands B.V..

| INLEIDING                                                                                                    | 4                                      |
|----------------------------------------------------------------------------------------------------|----------------------------------------|
| Algemeen<br>Key2Crediteuren                                                                                                    | 4<br>4                                 |
| HOOFDSTUK 1: BENADEREN VAN KEY2CREDITEUREN EN CLIËNTGEGEVENS                                                                                                    | 5                                      |
| <ul> <li>1.1 Benaderen van de Suite4Inkomen en Key2Crediteuren</li> <li>1.2 Cliëntgegevens</li> <li>1.3 Het zoeken van een cliënt</li> <li>1.4 Het aanmaken van een cliënt</li> <li>1.4.1 Het tussenscherm</li> </ul>                                                                                                    | 5<br>7<br>8<br>9<br>9                  |
| HOOFDSTUK 2: DE INHOUD EN WERKING VAN HET CREDITEURDOSSIER                                                                                                    | 10                                     |
| <ul> <li>2.1 Inleiding</li> <li>2.2 Het opstarten van de module Crediteuren</li> <li>2.3 Toevoegen / wijzigen van crediteurengegevens</li> <li>2.4 De werking van het crediteurdossier</li> <li>2.5 De velden in het crediteurdossier</li> <li>2.5.1 Het Crediteurendossier</li> <li>2.5.2 Statistiekgegevens</li> </ul> | 10<br>11<br>12<br>13<br>13<br>13       |
| HOOFDSTUK 3: VERSCHILLENDE DOORBETALINGEN                                                                                                    | 17                                     |
| <ul> <li>3.1 Het verrichten van doorbetalingen</li></ul>                                                                                                    | 17<br>18<br>18<br>20<br>24<br>25<br>29 |
| HOOFDSTUK 4: BESLAGLEGGING                                                                                                    | 30                                     |
| <ul> <li>4.1 Inleiding</li> <li>4.2 Parameter-instelling</li> <li>4.3 Beslagprocedure</li></ul>                                                                                                    | 30<br>31<br>32<br>32<br>32<br>33       |
| HOOFDSTUK 5: DE FUNCTIE BOEKEN BINNEN CREDITEUREN                                                                                                    | 34                                     |
| <ul> <li>5.1 Inleiding</li> <li>5.2 Het boeken van een verplichting</li> <li>5.3 Betaalbaar stellen</li> <li>5.4 Correctie boekingen</li> </ul>                                                                                                    | 34<br>34<br>35<br>36                   |
| HOOFDSTUK 6: AFDRUKKEN EN OPVRAGEN CREDITEURENGEGEVENS                                                                                                    | 39                                     |
| <ul> <li>6.1 Inleiding</li> <li>6.2 Historisch overzicht crediteuren</li> <li>6.3 Saldilijst crediteuren</li> <li>6.4 Aanvullende statistiek crediteuren</li> <li>6.5 Afdrukken printtaken</li> <li>6.6 Opvragen crediteurengegevens</li> </ul>                                                                          | 39<br>40<br>42<br>42<br>43             |

### Inleiding

### Algemeen

GWS**4all** is een modulair opgebouwde applicatie voor de ondersteuning van de werkzaamheden van de gemeentelijke afdelingen Werk, Inkomen en Zorg.

Tijdens de innovatieperiode die wordt doorgevoerd binnen Centric, wordt naast GWS**4all** de Suite**4**WIZ ingezet. Dit noemen we een hybride situatie en betekent bijvoorbeeld dat Algemeen/Opvragen en Werkbeheersing nog in GWS**4all** te vinden zijn en de verschillende dossiers in de Suite zijn ondergebracht. De Suite is overigens gemakkelijk te benaderen vanuit GWS**4all**.

De Suite4WIZ is onlosmakelijk met GWS4all verbonden. De opzet van de is zodanig dat gegevens volledig zijn uit te wisselen met GWS4all.

Zowel in de Suite als in GWS**4all** is het uitgangspunt de cliënt. Deze heeft een eigen cliëntendossier. Aan dit cliëntendossier kunnen vervolgens diverse andere soorten dossiers worden gekoppeld.

Elke module ondersteunt logisch bij elkaar behorende functionaliteiten, waarbij de gegevensuitwisseling tussen de verschillende modules volledig transparant plaatsvindt. Vanzelfsprekend is hierbij sprake van eenmalige invoer van basisgegevens.

### Key2Crediteuren

De instructie van Key2Crediteuren die onderdeel is van de Suite4Inkomen ligt voor u. Het doel van deze cursus is u vertrouwd te maken met het werken met Key2Crediteuren. Na afloop van de cursus bent u in staat om inhoudingen en doorbetalingen vanuit (uitkerings)dossiers naar crediteuren te verrichten. De cursus is zo opgezet, dat de stappen worden gevolgd die in de praktijk genomen worden. Indien bepaalde onderwerpen niet beschreven worden kunt u in de helpfunctie kijken.

De cursus is opgesplitst in de volgende onderwerpen:

- De inhoud en werking van het crediteurdossier
- Rechtstreekse betalingen dan wel reserveringen
- De functie 'boeken' binnen de Key2Crediteuren

Het opleidingsmateriaal is geschreven voor alle gemeenten die met de Key2Crediteuren werken. Aangezien iedere gemeente een eigen invulling van tabellen heeft, kan het zijn dat de voorbeelden niet overeenkomen met de inrichting in uw gemeente.

Wij gaan er van uit dat u kennis heeft van de onderwerpen uit de cursussen Algemeen/Opvragen en Werkbeheersing.

Centric Netherlands B.V. Antwerpseweg 8 2803 PB Gouda Telefoon 0182 - 34 50 00 Servicedesk Overheid 0182 - 345777

# Hoofdstuk 1: Benaderen van Key2Crediteuren en cliëntgegevens

### 1.1 Benaderen van de Suite4Inkomen en Key2Crediteuren

De Suite4Inkomen kan op drie verschillende manieren benaderd worden vanuit GWS4all.

 Vanuit een taak in een werkproces: Alle schermen binnen de Suite4Inkomen starten op vanuit een werkproces. De taak roept de juiste schermen op. Apart inloggen in de SuiteWIZ is niet nodig.

| Overzicht werkvo | orraad                                                                                                    |                                                                 |
|------------------|----------------------------------------------------------------------------------------------------|-----------------------------------------------------------------|
| Medewerker 👻     | PL Lenting, Paula                                                                                                    |                                                                 |
|                  | Processen                                                                                                    | 🕕 Nieuw 🖉 Vernieuw                                              |
| Clienten (20)    | Werkprocesnr         Gem.         Datum proces         Cliënt         Naam         Regeling         Groep           00015035         Ede         20-12-2012         0000001002         Burgertjes van Beatrix GC         WWB           00015306         Gouda         18-03-2013         0000003650         Lentinga, P         PART           00015360         Gouda         15-04-2013         000003650         Lentinga, P         WWB         B0901                                                                                                    | Fase 5<br>Intake TEAM 10<br>1e fase<br>Uitkerings administratie |
| Processen (3)    | Image: Taken werkproces 15360 - Lentinga, P (3650)         Stap — Uitvoering — Omschrijving — Gereed — Gereed — Geree |                                                                 |
| Mutaties (437)   |                                                                                                    |                                                                 |
| Formulieren      | 🗖 Tonen uitgevoerde tal                                                                                                    | ken Wijzigen                                                    |
| Contacten        |                                                                                                    | fase                                                            |
| Meldingen        | <                                                                                                    | •                                                               |

Door het openen van de taak maakt u de doorstart naar het juiste scherm. Het cliëntnummer wordt automatisch meegenomen.

| Taken werkproces 12                 | 821 - Laan, NR van der (232)       |      |         |                 |
|-------------------------------------|------------------------------------|------|---------|-----------------|
| Stap — Uitvoering –<br>27 Optioneel | Omschrijving<br>Crediteurendossjer | _    | -Gereed |                 |
| Zoekcriteria Credit                 | eurdossier                         |      |         |                 |
| Cliëntnummer                        | Crediteurnummer                    |      |         | Gemeente        |
| 000000232 🔍                         | <b></b> Q                          |      |         |                 |
| Zoekresultaat Cred                  | liteurdossier                      |      |         |                 |
| Cliën                               | tnummer                            | Naam |         | Crediteurnummer |
|                                     |                                    |      |         | Geen gegevens   |

Elke taak genereert een nieuwe browsersessie. Na het opslaan en sluiten of annuleren, wordt de sessie die gestart is vanuit een taak, gesloten. Eventuele andere sessies die openstonden blijven uiteraard geopend.

2. Via de functie "Ga naar"

| werker 👻 | PL Lenting, Paula         |                     |                 |             |           |                          |               |
|----------|---------------------------|---------------------|-----------------|-------------|-----------|--------------------------|---------------|
|          | Clienten                  |                     |                 |             |           | <u>~</u> !               | Jieuw 🛛 💈 Ver |
|          |                           |                     |                 |             |           |                          |               |
|          | Mijn clienten Zoek client | Selectie participat | ie              |             |           |                          |               |
| en (20)  | Naam                      | BSN                 | Clientnumme     | r Geb.datum | Adres     |                          | Postcode      |
|          | Paultje, P.               | 990011094           | 0000002645      | 22-08-1965  | Pistolen  | weg 1                    | 2805 BA       |
| 2        | Bill, B.                  | 990011100           | 0000002646      | 03-09-1964  | Pistolen  | weg 1                    | 2805 AB       |
| en (3)   | SpaargarenÂaÈo, P.        | 990011112           | 0000002696      | 22-08-1965  | Spaarstr  | aat 84                   | 2805 GB       |
| en (3)   | Testen, P.                | 990011124           | 0000002713      | 22-08-1965  | Gentsew   | vegwezen 22              | 2805 CB       |
|          | Lenting, P                | 554412342           | 000003038       | 22-06-1963  | Tennisw   | eg 9                     | 8205 GB       |
|          | Kinderopvang, DE          | 334455649           | 000003068       | 22-08-1965  | Kindplaa  | ats 1                    | 2805 GB       |
| 'n       | Wvg paula, P              | 093530936           | 0000003185      | 22-08-1965  | Voorzien  | ingenweg 1               | 1000 BB       |
|          | Gramstra, ATZE            | 224001504           | 000000334       | 15-04-1970  | Molenstr  | aat 23                   | 4884 RB       |
|          | Gnitnel, P                | 990011148           | 0000003459      | 22-08-1960  | PB 1      |                          | 2805 GB       |
|          | Truus, B                  | 127029539           | 000003500       | 01-10-2000  | jajastraa | it 2V 375                | 6715 PP       |
| 437)     | Lentinga, P               | 127069604           | 00000365        | Course      |           | 0                        | 0054 50       |
| 401)     | Boer, K de                | 176648367           | 00000365        | Ga naar     |           | Opvragen algemeen        |               |
|          | Lentings, P               | 281067314           | 000000425       | Knippen     | _         | Werk - Participatiedoss  | sier (V)      |
|          | Lente, N                  | 053244928           | 000000437       | Kentiken    |           | Werk - Inburgeringsdo    | ssier (V)     |
| ren      | Eigeninwoner, P           | 082847691           | 000000449       | Kopieren    |           | Werk - Trajectregistrati | •             |
|          | Lenting, P                | 075842166           | 000000470       | Plakken     |           | werk - Hajectregistrati  | -             |
|          | Denneman, P               | 736589612           | 000000500       | Zoom        |           | Werk - Betaaldossier (V  | 0             |
|          | Lentetje, P               | 111163997           | 000000529       | lokartakanc |           | Werk - Kinderopvangd     | ossier        |
|          | Lente, P de               | 324641989           | 000000566       | Jokentekens |           | Inkomen - Uitkeringen    | (V)           |
|          | Lent, P van               | 717772524           | 000000567       | Diakrieten  |           | Wmo. Intaka (V)          | (**           |
|          |                           |                     |                 |             |           | wmo - Intake (v)         |               |
|          |                           |                     |                 | -           |           | Wmo - Onderzoek (V)      |               |
| 'n       | Crediteuren               | <b>_</b>            | <u>G</u> a naar |             |           | Wmo - Besluit (V)        |               |
|          |                           |                     |                 |             |           | Wmo - Verstrekkingen     | dossier (V)   |
|          |                           |                     |                 |             |           | Wmo - Overzicht dossi    | ers (V)       |
|          |                           |                     |                 |             |           | Stadspasdossier          |               |
|          |                           |                     |                 |             |           | Werkprocessen (V)        |               |
|          |                           |                     |                 |             |           | Debiteuren (/)           |               |
|          |                           |                     |                 |             |           | Crediteuren (V)          |               |
|          |                           |                     |                 |             |           | Voorschotten (V)         | _             |
|          |                           |                     |                 |             |           | Contacten (V)            |               |
|          |                           |                     |                 |             |           | Inkomensbeheer           |               |
|          |                           |                     |                 |             |           | GBA viewer               |               |
|          |                           |                     |                 |             |           | Suwinet-Inkijk           |               |
|          |                           |                     |                 |             |           | Klantbeeld               |               |
|          |                           |                     |                 |             |           |                          |               |

De functionaliteit 'Ga naar' verschijnt door het gebruik van de rechtermuisknop bij het selecteren van een cliënt gerelateerd veld in de werkvoorraad.

Daarnaast is dit een functionaliteit in alle onderhoudsschermen en binnen '**Opvragen** Algemeen'.

Vanuit de werkvoorraad is het mogelijk via de knop 'Ga naar' een doorstart te maken naar een onderhoudsscherm, mits de gebruiker hiervoor is geautoriseerd.

In het voorbeeld is het onderdeel Cliënten in gebruik binnen de werkvoorraad. Daarbij is met de rechtermuisknop op het veld BSN geklikt waardoor het 'Ga naar' verschijnt.

3. Inloggen via het toegangsportaal.

De nieuwe Key-applicatie is een webbased applicatie, inloggen via het toegangsportaal gaat via het volgende scherm.

| 🖉 🔿 Werk Inkomen Zorg                                                                                                    | centric melodies |
|----------------------------------------------------------------------------------------------------|------------------|
| CENTRIC         Victorian         Victorian |                  |

Op dit scherm voert u uw GWS**4all** gebruikerscode en wachtwoord in. Op basis van deze codes vindt een controle plaats of het wachtwoord klopt en of u als gebruiker bekend bent. Net als binnen GWS**4all** krijgt u toegang tot de verschillende modules en dossiers waartoe u geautoriseerd bent.

### 1.2 Cliëntgegevens

In Key2Crediteuren kan alleen een dossier voor een bestaande cliënt worden aangemaakt, Het dossier wordt vervolgens aan het cliëntnummer 'gekoppeld'.

Voor een uitgebreide uitleg van het cliëntenscherm verwijzen we u naar het cursusmateriaal van de module Algemeen. U benadert het cliëntdossier als volgt (Suite4Inkomen > Key2Crediteuren > Cliëntgegevens).

| 🔊 🔿 💽 Werk Inkomen Zorg             |                  |          |                   |   |  |
|-------------------------------------|------------------|----------|-------------------|---|--|
| ▲ MENU III gws                      | 5                |          |                   |   |  |
| Onderhoud                           | Zoekcriteria     | Uitkerin | gsdossier         | - |  |
| ✓ Menu                              | Dossier Cliënt   |          |                   |   |  |
| Suite4Werk                          |                  | Г        | 000003650 @       |   |  |
| Suite4Inkomen                       | Key2Uitkeringen  |          |                   |   |  |
| Suite4Zorg                          | Key2Debiteuren   |          | inacdoccion       |   |  |
|                                     | Key2Crediteuren  | ►        | Cliëntgegevens    |   |  |
| ▼ Dossiers                          | Key2Voorschotten |          | Crediteurgegevens |   |  |
|                                     | Key2Handhaving   |          | Crediteurdossier  |   |  |
|                                     |                  |          | Boeken            | ▶ |  |
| <ul> <li>Dossiergegevens</li> </ul> |                  |          | Verwerken         |   |  |
|                                     |                  |          | Afdrukken         | Þ |  |

### 1.3 Het zoeken van een cliënt

| ॰ ॖ ॖ 🕥 Werk Inkomen Zorg |                       |     |          | cer        | tric melodies |          |                 |
|---------------------------|-----------------------|-----|----------|------------|---------------|----------|-----------------|
|                           | 1. Suites > 2. Zoeken |     |          |            |               |          |                 |
| Zoekscherm                | Coekcriteria Clien    | t   |          |            |               |          | ₹3+ <b>••</b>   |
|                           | Clientnummer 5557     | BSN | Zoeknaam | Zoekstraat | Geboortedatum | Postcode | <u>Gemeente</u> |

Met de knop voert u de zoekactie uit met de ingevoerde zoekcriteria.

Via de knop 🛜 opent het filterscherm waarin meerdere zoeksleutels ingegeven kunnen worden.

| Uitgebreid zoekprofiel    | Client | 5    |  |
|---------------------------|--------|------|--|
| Personalia                |        |      |  |
| Clientnummer              | =      | >>   |  |
| BSN                       | =      | >> 🔽 |  |
| Zoeknaam                  | =      | >>   |  |
| Voorletters               | =      | >>   |  |
| Zoekvoorvoegsel           | =      | >>   |  |
| Geboortedatum             | =      | >>   |  |
| Aduas                     |        |      |  |
| Adres                     | - 6    |      |  |
| Luers traat               |        |      |  |
| ITA                       | -      |      |  |
| Huispummer technologing   |        |      |  |
| Appluiding hit buicpummer |        |      |  |
| Postcode                  |        |      |  |
| Zoekwoonplaats            |        | >>   |  |
| Gemeente                  | -      | >>   |  |
|                           |        |      |  |
| Overig                    |        |      |  |
| Bankrekening              | =      | >> 🖸 |  |
| Girorekening              | =      | >> 🖸 |  |
| Dossier                   |        |      |  |
| Dossier                   |        |      |  |
| Dossierpummer             |        |      |  |
| overe manner              |        |      |  |

In het filterscherm zijn keuzelijsten opgenomen waarmee u het zoekprofiel specificeert.

|                                                                     | 1. Suites > 2. Zoeken > 3. Dossiers                          | > 4. Dossiergegevens                     |                               |                |     |
|---------------------------------------------------------------------|--------------------------------------------------------------|------------------------------------------|-------------------------------|----------------|-----|
| - Clent (v)<br>- Adres (v)                                          | Conderhoud - client: Ma                                      | artinus (5557) - BSN: 163081451 - Client |                               |                | M E |
| – Relaties<br>– Kinderen<br>– Verificatie (v)                       | Personalia<br>Verwijderd<br>Naam                             | * Martinus                               | In de titelbalk sta           | at de naam van |     |
| – Betaalwijze (v)<br>– Overig<br>– Contact                          | Voornamen<br><u>Geslacht</u>                                 | Lodewijk * Man                           | de cliënt, het clië           | ntnummer, het  |     |
| <ul> <li>WWB</li> <li>Zorgverzekeraar</li> <li>Onderzoek</li> </ul> | Geboortedatum<br>Geboortedatas                               | * 31-08-1965                             | BSN en het soor               | t dossier.     | ]   |
| Kladblok                                                            | Datum overlijden<br><u>Nationaliteit</u><br>Code naamgebruik | 1 Nederlandse                            | <u>Fictief</u><br>Naamgebruik | Martinus       |     |
|                                                                     | <u>Gemeente</u><br>Medewerker                                | * 1234 Alkmaar                           |                               |                |     |
|                                                                     | GBA afhandelingscode                                         | gevens overgenomen van GBA               |                               |                |     |
|                                                                     | Kopieer                                                      |                                          |                               |                |     |

Wanneer de cliënt is gevonden, verschijnt het onderhoudsscherm.

Is de cliënt nog niet aanwezig dan moet deze worden toegevoegd.

### 1.4 Het aanmaken van een cliënt

Het aanmaken van een cliënt gaat in grote lijnen op de volgende manier.

### 1.4.1 Het tussenscherm

Via 'Suite4Inkomen > Key2Crediteuren > Cliëntgegevens' opent u onderstaand scherm.

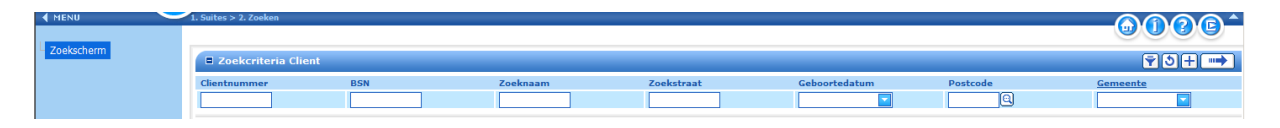

Via de knop 庄 maakt u een nieuw Cliëntdossier aan en opent onderstaand scherm. Via de StuF/GBA button worden de gegevens uit de Gemeentelijke Basisadministratie overgehaald.

| Client                |             |                  |
|-----------------------|-------------|------------------|
| Gemeente              | * 513 Gouda | StuF/GBA         |
| Personalia            |             |                  |
| Clientnummer          |             |                  |
| BSN                   |             |                  |
| Verificatie middels   |             | Verificatiedatum |
| Naam                  | *           |                  |
| Voornamen             |             |                  |
| Voorletters           |             |                  |
| Voorvoegsel           |             |                  |
| Geslacht              | * Onbekend  |                  |
| Geboortedatum         | *           | Fictief          |
|                       |             |                  |
| Adresgegevens         |             |                  |
| Woonland              |             |                  |
| Straat/Huisnummer     |             | LTA              |
| Postcode/Woonplaats   |             |                  |
| Locatie               |             |                  |
| Wijk                  |             |                  |
| Gemeente inschrijving |             |                  |

Na het opslaan opent automatisch het onderhoudsscherm met, afhankelijk van de autorisatie, de bijbehorende deelschermen. In dit scherm en de onderliggende deelschermen kunt u de ontbrekende gegevens aanvullen.

# Hoofdstuk 2: De inhoud en werking van het crediteurdossier

### 2.1 Inleiding

Het registreren van verplichtingen die cliënten hebben bij derden en de betaling daarvan doet u in Key**2**Crediteuren.

Door de integratie van deze module met Key2Uitkeringen, Key2Voorschotten, Key2Wmo en Key2Participatie kunnen inhoudingen buiten de crediteurenadministratie om, in het desbetreffende betaaldossier plaatsvinden.

Overal waar in de uitleg gesproken wordt over uitkeringsdossier bedoelen we ook het verstrekkingendossier en het betaaldossier.

Het (periodiek) in te houden bedrag legt u in het uitkeringsdossier door middel van componenten vast.

Na een uitkeringsrun vinden de doorbetalingen rechtstreeks aan de crediteuren plaats of wel via reserveringen (en de registratie daarvan in het crediteurdossier).

De betaling van gereserveerde bedragen vanuit het crediteurdossier verloopt via een crediteurenrun.

Een crediteurdossier heeft als kenmerk een combinatie van unieke nummers, namelijk het cliëntnummer en het crediteurnummer.

De periodieke doorbetalingen **zonder hoofdsom** worden ondersteund. Het gaat om periodieke doorbetalingen voor huur en gas/ water/ licht en reserveringen waarbij **wel een hoofdsom** van toepassing is. Bijvoorbeeld inhoudingen ten behoeve van de gemeentelijke kredietbank of een deurwaarder.

Indien sprake is van een hoofdsom eindigt de inhouding automatisch op het moment dat het saldo van deze hoofdsom nihil is.

### 2.2 Het opstarten van de module Crediteuren

Via Onderhoud Menu > Suite4Inkomen > Key2Crediteuren wordt de module opgestart.

| $\circ^{\circ} \circ^{\circ} O $ | Werk In          | kon    | nen Zorg          |   |
|----------------------------------|------------------|--------|-------------------|---|
|                                  | 5                |        |                   |   |
|                                  |                  |        |                   |   |
| Onderhoud                        |                  |        |                   |   |
| ▼ Menu                           |                  |        |                   |   |
| Suite4Werk                       | Snelko           | nne    | elinaen           |   |
| Suite4Inkomen                    | Key2Uitkeringen  | ▶      | gen               |   |
| Suite4Zorg                       | Key2Debiteuren   | ▶      |                   |   |
|                                  | Key2Crediteuren  | Þ      | Cliëntgegevens    |   |
| <ul> <li>Dossiers</li> </ul>     | Key2Voorschotten | ▶      | Crediteurgegevens |   |
|                                  | Key2Handhaving   | ▶      | Crediteurdossier  |   |
|                                  |                  | $\sim$ | Boeken            | ▶ |
| Dossiergegevens                  |                  |        | Verwerken         | ▶ |
|                                  |                  |        | Afdrukken         | ▶ |

Onder de Key2Crediteuren vindt u de volgende mogelijkheden:

- Cliëntgegevens
- Crediteurgegevens
- Crediteurdossier
- Boeken (Verplichting en Correctie boeking)
- Verwerken (Betaalbaarstellen)
- Afdrukken (Historie, Saldilijst en Aanvullende statistiek)

In de volgende paragrafen bespreken we deze mogelijkheden.

### 2.3 Toevoegen / wijzigen van crediteurengegevens

Via Onderhoud Menu > Suite4Inkomen > Key2Crediteuren > Crediteurgegevens kunt u met de 🛨 een nieuwe crediteur toevoegen.

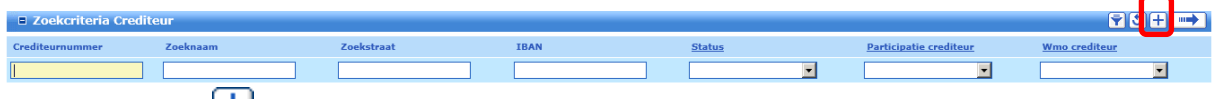

Klik op de knop 🛨 om een nieuwe crediteur aan te maken.

| Onderhoud - crediteur: | Donderhoud - crediteur: Pluswerk (13) Crediteur 🗹 📳 |   |                          |                  |  |  |
|------------------------|-----------------------------------------------------|---|--------------------------|------------------|--|--|
| Crediteurnummer        | 0000013                                             | ] | Verwijderd               | 09-12-1999       |  |  |
|                        |                                                     |   |                          |                  |  |  |
| Naam *                 | Pluswerk                                            | ] |                          |                  |  |  |
| Straat/Huisnummer *    | Uitzendlaan 00003                                   | ] | LTA                      |                  |  |  |
| Postcode/Woonplaats *  | 2803 AA 🔍 Gouda                                     | ] | E_mail                   |                  |  |  |
| Telefoon               |                                                     | ] | Website                  |                  |  |  |
| Fax                    |                                                     | ] | Contactpersoon           |                  |  |  |
| Bezoekadres            |                                                     |   |                          |                  |  |  |
| Straat/Huisnummer      |                                                     | ] | LT                       |                  |  |  |
| Postcode/Woonplaats    |                                                     | ] |                          |                  |  |  |
|                        |                                                     |   |                          |                  |  |  |
| Betaalwijze *          | Bank                                                |   | Betalingen op tape (J/N) |                  |  |  |
| Girorekening           |                                                     | ] | Betalingen comprimeren   | Niet comprimeren |  |  |
| Bankcode               |                                                     |   |                          |                  |  |  |
| Bankrekening           | 066.58.86.683                                       | ] | Periodiciteit            | Maand            |  |  |
| IBAN                   |                                                     | ] | Type crediteur           | Standaard        |  |  |
| BIC                    |                                                     | ] | Indicatie PKO            |                  |  |  |
|                        |                                                     |   | Wmo crediteur            |                  |  |  |
|                        |                                                     |   | Participatie crediteur   |                  |  |  |

Een deel bestaat uit de NAW-gegevens van de crediteur, de betaalwijze, bezoekadresgegevens en contactgegevens.

Overige velden die van belang zijn:

| Veld               | WAARDE                                                           |
|--------------------|------------------------------------------------------------------|
| Betalingen op Tape | Wilt u naast de recapitulatiestaat een bestand aanmaken met      |
| J/N                | daarop de individuele cliënten en hun betalingen, dan moet u dit |
|                    | veld aanvinken. Dit na overleg met de crediteur.                 |

| Veld                      | WAARDE                                                                                                    |
|---------------------------|----------------------------------------------------------------------------------------------------|
| Betalingen<br>comprimeren | Met het aanvinken geeft u aan of u voor de betreffende crediteur<br>alle betalingen binnen een crediteurenrun wilt combineren tot één<br>over te maken totaalbedrag, of dat u alle betalingen afzonderlijk<br>overboekt.<br>De waarde "Niet betalen, wel verantwoorden" is relevant voor de<br>koppeling met de zorgverzekeraars. Dit is om bij de |
|                           | crediteurnummers de betreffende zorgverzekeraars op te nemen.<br>Het programma 'Betaalbaarstellen' leest deze indicatie.                                                                                                    |
| Betaalkenmerk             | Het specifieke betaalkenmerk voor een gecomprimeerde betaling<br>legt u hier vast. Bij het betaalbaarstellen van deze crediteur wordt<br>dit betaalkenmerk meegenomen in een omschrijvingsveld bij de<br>crediteur. Dit veld krijgt u alleen getoond in de crediteurentabel<br>wanneer gekozen is voor gecomprimeerde betalingen.                  |
| Periodiciteit             | De frequentie waarmee u de crediteur betaald.<br>Let hierbij wel op dat de periodiciteit die u invoert bij uw gemeente<br>ook daadwerkelijk in gebruik is. Is dit niet het geval, dan zal er<br>namelijk nooit een betaling volgen.                                                                                                    |
| Type crediteur            | Het type van de betreffende crediteur ( <b>Standaard</b> of <b>Beslaglegging</b> ).<br>Als u het veld leeg laat dan is de waarde 'Standaard'.                                                                                                    |
| Indicatie PKO             | Aanduiding van de crediteur voor de module Proces- en<br>Kennisondersteuning (PKO). Bij gebruik van de module PKO is de<br>invulling van deze rubriek voorgeschreven.                                                                                                    |
| Wmo crediteur             | Indien aangevinkt dan kunt u de betreffende crediteur in het Wmo-<br>verstrekkingendossier selecteren. Bij het selecteren van de<br>crediteur in uitkeringsdossiers met een andere regeling dan de<br>Wmo (bijv. Wwb, IOAW/Z etc) wordt de crediteur getoond,<br>ongeacht de aanwezigheid van het vinkje.                                          |
| Participatie crediteur    | Indien aangevinkt dan kunt u de betreffende crediteur in het<br>Participatie-betaaldossier selecteren. Bij het selecteren van de<br>crediteur in uitkeringsdossiers met een andere regeling dan de<br>Participatie (bijv. Wwb, IOAW/Z etc) wordt de crediteur getoond,<br>ongeacht de aanwezigheid van het vinkje.                                 |

### 2.4 De werking van het crediteurdossier

In een crediteurdossier staat het ingehouden bedrag gereserveerd en houdt u eventueel het saldo bij. Hier geeft u het betalingskenmerk in dat de crediteur nodig heeft voor zijn administratie. We spreken dan van een crediteurdossier, met een uniek kenmerk in de combinatie van cliëntnummer en crediteurnummer. Een crediteurdossier gebruikt u bijvoorbeeld als u wilt inhouden tot een vooraf ingegeven hoofdsom is bereikt. Of om alle betalingen vanuit verschillende dossiers bestemd voor dezelfde crediteur te verzamelen.

De daadwerkelijke inhouding(en) ten behoeve van de crediteur, vindt plaats in het uitkeringsdossier. Bij een 'reservering' reserveert u het bedrag eerst in het crediteurdossier. Het bedrag, periodiek of eenmalig, dat ingehouden wordt op de uitkering legt u daar door middel van componenten (kolomnummer 23) vast.

Voor de werking van deze componenten verwijzen we naar de cursusdocumentatie van de module Key2Uitkeringen, Key2Wmo en Key2Participatie.

Tussen een cliënt en een crediteur kunt u slechts één crediteurdossier aanleggen. Dit kan betekenen dat een crediteur meerdere keren opgenomen wordt in de crediteurentabel. Bijvoorbeeld de woningbouwvereniging met crediteurnummer X voor de betaling van de periodieke huur en nogmaals maar dan met crediteurnummer Y voor betaling van de huurachterstand.

### 2.5 De velden in het crediteurdossier

### 2.5.1 Het Crediteurendossier

Een nieuw dossier toevoegen gaat via het inloopscherm (Key2Crediteuren >

# Crediteurdossier) met de 🛨.

| B Zoekcriteria Crediteurdossier               |                                |  |  |  |  |  |  |  |
|-----------------------------------------------|--------------------------------|--|--|--|--|--|--|--|
| Cléintnummer Crediteurnummer <u>Gemeente</u>  |                                |  |  |  |  |  |  |  |
| 0000998877 🔍                                  | 9                              |  |  |  |  |  |  |  |
| Zoekresultaat Cre                             | Zoekresultaat Crediteurdossier |  |  |  |  |  |  |  |
| Cliëntnummer Naam Crediteurnummer Naam Gemeer |                                |  |  |  |  |  |  |  |
|                                               | Geen gegevens                  |  |  |  |  |  |  |  |

Vervolgens komt u in onderstaand voorloopscherm waarin u een nieuw crediteurdossier aanmaakt.

In dit scherm koppelt u de crediteur u aan de cliënt.

| Crediteurdossier |                                |
|------------------|--------------------------------|
| Cliëntnummer     | 0000998877 🔍 F.F. van der Veen |
| Crediteurnummer  | 00000145 G Fort Blauwkapel     |
| Gemeente *       | 273 Putten                     |
|                  |                                |
| Notanummer *     | perceelnr 4455667 achterstand  |
| Test op saldo    |                                |
|                  |                                |
| Regeling         | 0 Wet Werk en Bijstand 💌       |

Let op: een crediteurdossier maakt u alleen aan bij het inlopen van bijvoorbeeld een huurachterstand, het maken van een spaarpotje voor de cliënt of als de crediteur een totaalbedrag (bijvoorbeeld de maandelijkse huur) van alle cliënten tezamen overgemaakt wil hebben.

| Veld            | WAARDE                                                                                                    |
|-----------------|----------------------------------------------------------------------------------------------------|
| CREDITEURNUMMER | Een <i>bekende</i> crediteur: haal het nummer op via de bekende<br>manier.<br>Een <i>onbekende</i> crediteur: klik op het loepje en dan op het plusje                                                                                                    |
|                 | om een nieuwe crediteur vast te leggen.                                                                                                    |
| GEMEENTE        | De administratieve gemeente waartoe de cliënt behoort.                                                                                                    |
| NOTANUMMER      | Voer hier, indien een nota van toepassing is bij de verplichting<br>tussen de cliënt en de crediteur, het notanummer in. Voor de<br>digitale uitwisseling van informatie met crediteuren wordt van dit<br>veld gebruik gemaakt. Hierover worden dan met de betreffende<br>crediteur afspraken gemaakt (bijvoorbeeld een leningnummer bij de<br>GKB of een verbruikersnummer voor gas-water-licht). Het<br>notanummer wordt op het bankafschrift geprint. |
| TEST OP SALDO   | <ul> <li>Met deze indicatie houdt u bij het inhouden van een bedrag voor de crediteur wel of geen rekening met het openstaande saldo.</li> <li><i>Aangevinkt:</i> het saldo wordt niet verder afgeboekt dan € 0,00.</li> <li><i>Niet aangevinkt:</i> bij het afboeken kan een negatief saldo ontstaan, of u reserveert in het crediteurdossier.</li> </ul>                                                                                               |
| REGELING        | De regeling waarop het crediteurdossier betrekking heeft.                                                                                                    |

Na het invullen en opslaan van bovenstaande gegevens komt u in onderstaand crediteurdossier terecht.

| Onderhoud - crediteurdossier | : 145 - F.F. van der Veen (998877) - BSN: 217512392 - Crediteurdossier |
|------------------------------|------------------------------------------------------------------------|
| Cliëntnummer                 | 0000998877 G F.F. van der Veen                                         |
| Crediteurnummer              | 00000145 G Fort Blauwkapel                                             |
| Gemeente *                   | 273 Putten 💌                                                           |
|                              |                                                                        |
| Notanummer *                 | perceelnr 4455667 achterstand                                          |
| Test op saldo                |                                                                        |
|                              |                                                                        |
| Bedrag saldo                 |                                                                        |
| Nog door te betalen          |                                                                        |
| Termijnbedrag                |                                                                        |
|                              |                                                                        |
| Datum registratie            | 15-04-2013                                                             |
| Regeling                     | 0 Wet Werk en Bijstand                                                 |
|                              |                                                                        |
| Toelichting                  |                                                                        |
|                              |                                                                        |

| VELD          | WAARDE                                                                |
|---------------|-----------------------------------------------------------------------|
| BEDRAG SALDO  | Het openstaande bedrag wordt getoond.                                 |
|               | De oorspronkelijke hoofdsom is vastgelegd met het programma           |
|               | Boeken verplichtingen.                                                |
|               | Nadat een uitkeringsrun is 'gedraaid' wordt het Bedrag Saldo          |
|               | verminderd met het bedrag dat werd ingehouden.                        |
|               | Dit veld kan niet gewijzigd worden.                                   |
| NOG DOOR TE   | Het bedrag dat nog aan de crediteur betaald zal worden via de         |
| BETALEN       | crediteurenrun wordt hier ingevuld. Dit bedrag is ingehouden op de    |
|               | uitkering maar nog niet uitbetaald.                                   |
|               | Dit veld wordt gevuld nadat de uitkeringsrun is 'gedraaid'. Hierbij   |
|               | wordt het bedrag ingehouden op de uitkering en gereserveerd in        |
|               | het crediteurdossier. Indien het saldo lager is dan het termijnbedrag |
|               | vindt GEEN doorbetaling plaats.                                       |
| TERMIJNBEDRAG | Indien u afwijkt van het bedrag dat is ingevuld bij de opgevoerde     |
|               | component, vult u hier het gewenste termijnbedrag in. Voor een        |
|               | afwijking kiest u als een reservering voor de cliënt plaats moet      |
|               | vinden.                                                               |
| TOELICHTING   | Vrij in te vullen toelichting.                                        |

Voorbeeld uitwerking van de functie termijnbedrag.

In de uitkeringscomponent staat een inhouding van € 40,00 en het termijnbedrag is gevuld met een bedrag van € 35,00. Op deze manier spaart u periodiek € 5,00.

De doorbetaling en de hoogte van de doorbetaling in de crediteurenrun is afhankelijk van het volgende:

| Invulling termijnbedrag in<br>crediteurdossier | Indicatie termijnbedrag in programma<br>'Betaalbaarstellen crediteuren' (run) | Actie                                               |  |
|------------------------------------------------|-------------------------------------------------------------------------------|-----------------------------------------------------|--|
| Bedrag ingevuld                                | Vinkje                                                                        | Doorbetaling van het<br>termijnbedrag               |  |
| Bedrag ingevuld                                | Geen vinkje                                                                   | Doorbetaling van het totaal gereserveerde bedrag    |  |
| Leeg                                           | Vinkje                                                                        | Er wordt niets doorbetaald                          |  |
| Leeg                                           | Geen vinkje                                                                   | Doorbetaling van het totaal<br>gereserveerde bedrag |  |
| € 0,00                                         | Vinkje                                                                        | Doorbetaling van het totaal<br>gereserveerde bedrag |  |
| € 0,00                                         | Geen vinkje                                                                   | Doorbetaling van het totaal<br>gereserveerde bedrag |  |

Voor een juiste uitkomst is het dus van belang om te weten hoe de crediteurenrun wordt gedraaid.

### 2.5.2 Statistiekgegevens

Op dit tabblad houdt u eigen gemeentelijke statistiekgegevens met betrekking tot crediteurdossiers bij.

| Onderhoud              |                                                                                                    |  |  |  |
|------------------------|----------------------------------------------------------------------------------------------------|--|--|--|
| ▶ Menu                 | Onderhoud - crediteurdossier: 145 - F.F. van der Veen (998877) - BSN: 217512392 - Aanvullende statistiek Statistiekkode |  |  |  |
|                        | •                                                                                                    |  |  |  |
| Dossiers               |                                                                                                    |  |  |  |
|                        | E Details                                                                                                    |  |  |  |
| ▼ Dossiergegevens      | <u>Statistiekkode</u>                                                                                                   |  |  |  |
| Crediteurdossier (v)   | Waarde                                                                                                    |  |  |  |
| Aanvullende statistiek |                                                                                                    |  |  |  |

### Aandachtspunten bij het crediteurdossier:

Bij *directe* doorbetalingen vanuit het uitkeringsdossier is het veld **Omschrijving** bij de inhoudingscomponent belangrijk. Deze wordt afgedrukt op het giro/bankafschrift. De crediteur gebruikt dit als identificatie.

| ② (1) 23 Inhoudingen credite | 6 Doorbetaling               | huur C | 335,00     |                              |  |  |  |  |
|------------------------------|------------------------------|--------|------------|------------------------------|--|--|--|--|
| Details                      | 🗆 Details                    |        |            |                              |  |  |  |  |
|                              |                              |        |            |                              |  |  |  |  |
| Kolomnummer *                | 23 Inhoudingen crediteuren 🔻 |        |            |                              |  |  |  |  |
| Volgnummer *                 | 6 Doorbetaling huur          |        |            |                              |  |  |  |  |
| Bedrag                       | € 335,00                     |        | Normbedrag |                              |  |  |  |  |
| Begindatum/Einddatum         |                              |        |            |                              |  |  |  |  |
| Soort component *            | Periodiek                    |        |            |                              |  |  |  |  |
| Omschrijving                 | perceelnr 4455667            |        | Туре       | Doorbetaling/reservering 145 |  |  |  |  |
|                              |                              |        |            |                              |  |  |  |  |
|                              |                              |        |            |                              |  |  |  |  |
| Cliënt inhouding             | <b>Q</b>                     |        |            |                              |  |  |  |  |
|                              |                              |        | Crediteur  | 00000145 G Fort Blauwkapel   |  |  |  |  |

Bij *reserveringen* via het crediteurdossier is het veld **Notanummer** belangrijk. Dit voor het betaalbestand dat u bij **Betaalbaarstellen crediteuren** aanmaakt. De crediteur gebruikt dit als identificatie voor die crediteuren, waar in de tabelgegevens het veld 'Betalingen comprimeren' op Comprimeren staat.

Als bij reserveringen het veld 'Betalingen comprimeren' op Niet comprimeren staat en het veld 'Omschrijving' wordt gevuld, gebruikt de crediteur deze beschrijving als identificatie.

Daarnaast moet u met de velden **Test op saldo** en **Termijnbedrag** zeer zorgvuldig omgaan. Deze velden bepalen namelijk in hoeverre (nog) ingehouden moet worden en welk bedrag u doorbetaald.

De rubrieken **Saldo** en **Nog door te betalen** kunt u niet rechtstreeks muteren. Deze velden worden vanuit de verschillende boekingsprogramma's ('Boeken verplichting' en 'Betaalbaarstellen' via de Key2Crediteurenen 'Uitkeringsrun' via Key2Uitkeringen) onderhouden.

### Hoofdstuk 3: Verschillende doorbetalingen

### 3.1 Het verrichten van doorbetalingen

Vanuit de uitkerings- en voorschotrun kunnen bedragen aan crediteuren door betaald worden. Er zijn twee mogelijkheden om een doorbetaling te realiseren: rechtstreeks en/of reserveren. Deze twee manieren behandelen we in de volgende paragrafen.

### 3.2 Een directe doorbetaling zonder een crediteurdossier.

Bij een *directe* doorbetaling aan crediteuren is het **niet nodig** om een crediteurdossier aan te maken.

In het uitkeringsdossier maakt u een '23-component' aan. Bij de inhoudingscomponent volstaat u met het opnemen van het crediteurnummer.

De daadwerkelijke inhouding(en) ten behoeve van de crediteur vindt plaats in het uitkeringsdossier na het draaien van de uitkeringsrun. Het bedrag wordt direct vanuit de uitkeringsrun naar de crediteur overgemaakt. De crediteur ontvangt alle bedragen separaat indien sprake is van meerdere cliënten die een bedrag verschuldigd zijn aan de crediteur.

Dit is een voorbeeld van een directe doorbetaling aan een crediteur via het uitkeringsdossier. Zoals hieruit blijkt is alleen het crediteurnummer (1) gevuld en is het veld **Cliënt inhouding** (2) leeg. In de omschrijving van de component geeft u het betalingskenmerk (3) voor de crediteur mee.

| Que de la construction de la construcción de la construcción d | 6 Doorbetaling huur     | € 335,00  |   |                              |  |  |  |
|----------------------------------------------------------------------------------------------------|-------------------------|-----------|---|------------------------------|--|--|--|
| 🖻 Details                                                                                                    |                         |           |   |                              |  |  |  |
|                                                                                                    |                         |           |   |                              |  |  |  |
| Kolomnummer * 23 In                                                                                                    | houdingen crediteuren 🔻 |           |   |                              |  |  |  |
| Volgnummer * 6 Doo                                                                                                    | orbetaling huur         |           |   |                              |  |  |  |
| Bedrag                                                                                                    | € 335,00                | Normbedra | g |                              |  |  |  |
| Begindatum/Einddatum                                                                                                    |                         |           |   |                              |  |  |  |
| Soort component * Period                                                                                                    | diek 🔽                  |           |   |                              |  |  |  |
| Omschrijving perce                                                                                                    | eelnr 4455667 3         | Туре      |   | Doorbetaling/reservering 145 |  |  |  |
|                                                                                                    |                         |           |   |                              |  |  |  |
|                                                                                                    |                         |           |   |                              |  |  |  |
| Cliënt inhouding                                                                                                    | <u> </u>                |           |   |                              |  |  |  |
|                                                                                                    |                         | Crediteur | 1 | 00000145 G Fort Blauwkapel   |  |  |  |

### Proefrun:

|            | I Raadplegen - | historie uitk | eringsdossiers: F.F. van der Veen (998877 | ) - BSN: 217512392 - Uitkeringsspecificat | ie proefrun WWB    |                     |
|------------|----------------|---------------|-------------------------------------------|-------------------------------------------|--------------------|---------------------|
|            | info Partner   |               | Aantal dagen                              | Dagen vorig dienstjaar Periode            | Periode betrekking | В                   |
| 0          | $\odot$        |               | 31                                        | 0 201305                                  | 201305             | t                   |
| -          | I Details      |               |                                           |                                           |                    |                     |
|            | Kolomnr        | Volgnr        | Omschrijving                              | Begindatum                                | Einddatum          | Bedrag Inhoudingsnr |
| $\bigcirc$ | 01             | 002           | Norm alleenstaande 21- 64                 | 01-05-2013                                | 31-05-2013         | € 660,98            |
| 0          | 04             | 002           | Maatregel 5%                              | 01-05-2013                                | 31-05-2013         | € 66,09             |
| 0          | 05             | 005           | Additionele arbeidspl.evt.vt              | 01-05-2013                                | 31-05-2013         | € 200,00            |
| 0          | 05             | 990           | TOTAAL INKOMSTEN (INCL. VT)               |                                           |                    | € 200,00            |
| 0          | 09             | 990           | RESERVERING VAKANTIEGELD                  |                                           |                    | € 19,74             |
| 0          | 10             | 990           | GRONDSLAG VOOR BEREKENING SVW             |                                           |                    | € 375,15            |
| 0          | 16             | 990           | LOONHEFFING                               |                                           |                    | € 112,55            |
| 0          | 17             | 910           | ZVW WGHEFFING AB                          |                                           |                    | € 37,80             |
| 0          | 19             | 990           | TOTAAL NETTO BIJSTAND                     |                                           |                    | € 375,15            |
| 0          | 23             | 006           | Doorbetaling huur                         | 01-05-2013                                | 31-05-2013         | € 335,00 145        |
| 0          | 29             | 990           | UIT TE BETALEN BEDRAG                     |                                           |                    | € 40,15             |

### 3.3 Een reservering (via het crediteurdossier)

Een reservering heeft twee toepassingen:

- 1. Inhouden van bedragen om te 'reserveren' en periodiek uit te betalen aan de crediteur.
- 2. Een saldo bijhouden van een schuld die de cliënt bij derde heeft.

### 3.3.1 Het reserveren van bedragen in het crediteurdossier

Per crediteur kan de ingehouden bedragen gereserveerd worden en deze conform afspraak met die crediteur, op periodieke basis uit te betalen. De reservering vindt plaats via het crediteurdossier. Op deze wijze kunt u bijvoorbeeld maandelijks ingehouden bedragen per kwartaal doorbetalen.

Bij sommige crediteuren gaat het al snel om een groot aantal doorbetalingen van verschillende cliënten. In overleg met die crediteur kan worden besloten om één bedrag over te maken ('comprimeren') en de uitsplitsing in digitale vorm of via een borderel (betaalspecificatie) aan te leveren. Deze mogelijkheid is standaard beschikbaar.

#### Voorbeeld:

Een cliënt wil zijn maandelijkse energielasten van € 45,00 via de uitkering in laten houden. U moet eerst een 23-component in het uitkeringsdossier plaatsen.

| ② 12 Inhoudingen credite | uren 54 Reservering electrisch | € 45,00    | Periodiek                    |  |  |  |  |
|--------------------------|--------------------------------|------------|------------------------------|--|--|--|--|
| E Details                |                                |            |                              |  |  |  |  |
|                          |                                |            |                              |  |  |  |  |
| Kolomnummer *            | 23 Inhoudingen crediteuren 💌   |            |                              |  |  |  |  |
| Volgnummer *             | 54 Reservering electrisch 💌    |            |                              |  |  |  |  |
| Bedrag                   | € 45,00                        | Normbedrag |                              |  |  |  |  |
| Begindatum/Einddatum     |                                |            |                              |  |  |  |  |
| Soort component *        | Periodiek                      |            |                              |  |  |  |  |
| Omschrijving             | perceelnr 4455667              | Туре       | Doorbetaling/reservering 130 |  |  |  |  |
|                          |                                |            |                              |  |  |  |  |
|                          |                                |            |                              |  |  |  |  |
| Cliënt inhouding         | 0000998877 🕲 F.F. van der Veen |            |                              |  |  |  |  |
|                          |                                | Crediteur  | 00000130                     |  |  |  |  |

Het veld **Cliënt inhouding** moet het cliëntnummer bevatten in verband met de koppeling met het crediteurdossier.

Het crediteurdossier vult u als volgt:

| Onderhoud - crediteurdossier | : 130 - F.F. van der Veen (998877) - BSN: 217512392 - Crediteurdossier |
|------------------------------|------------------------------------------------------------------------|
| Cliëntnummer                 | 0000998877 🔍 F.F. van der Veen                                         |
| Crediteurnummer              | 00000130 G Testcrediteur                                               |
| Gemeente *                   | 273 Putten 💌                                                           |
|                              |                                                                        |
| Notanummer *                 | perceelnr 4455667 achterstand                                          |
| Test op saldo                |                                                                        |
|                              |                                                                        |
| Bedrag saldo                 | €-45,00                                                                |
| Nog door te betalen          | € 45,00                                                                |
| Termijnbedrag                |                                                                        |
|                              |                                                                        |
| Datum registratie            | 15-04-2013                                                             |
| Regeling                     | 0 Wet Werk en Bijstand                                                 |
|                              |                                                                        |
| Toelichting                  |                                                                        |
| -                            |                                                                        |

Het veld **Test op saldo** staat niet aangevinkt. Bij maandelijkse reserveringen van vaste lasten of andere kosten is geen saldo of een negatief saldo in het crediteurdossier; wanneer het veld **Test op saldo** aangevinkt staat, zal dit nooit leiden tot een inhouding in het uitkeringsdossier als er geen openstaande verplichting aanwezig is!

Na de *uitkeringsrun*, waar € 45,00 is ingehouden op de uitkering, is het resultaat in het crediteurdossier als volgt:

Het bedrag in het veld **Bedrag Saldo** is negatief. Het saldo was 0,00 omdat er geen schuld bestaat. Wanneer geld wordt gestort, zal een verlaging van de schuld plaatsvinden en ontstaat een negatief bedrag. In het veld **Nog door te betalen** staat het bedrag dat doorbetaald wordt aan de crediteur na de crediteurenrun.

Na de *crediteurenrun* is het resultaat in het crediteurdossier als volgt: Het bedrag achter **Nog door te betalen** is 0,00 : dit bedrag is uitbetaald aan de crediteur.

| Onderhoud - crediteurdossier: | 130 - F.F. van der Veen (998877) |
|-------------------------------|----------------------------------|
| Cliëntnummer                  | 0000998877 🔍 F.F. van der Veen   |
| Crediteurnummer               | 00000130 C Testcrediteur         |
| Gemeente *                    | 273 Putten                       |
|                               |                                  |
| Notanummer *                  | perceeinr 4455667 achterstand    |
| Test op saldo                 |                                  |
|                               |                                  |
| Bedrag saldo                  | €-45,00                          |
| Nog door te betalen           | € 0,00                           |
| Termijnbedrag                 |                                  |
|                               |                                  |
| Datum registratie             | 15-04-2013                       |
| Regeling                      | 0 Wet Werk en Bijstand 💌         |

| Crediteur      | 00000130 | Testcrediteur |                |       |  |
|----------------|----------|---------------|----------------|-------|--|
| Gemeente       | 213      | rullen        |                |       |  |
| Termijnbedrag  |          |               |                |       |  |
| Cumulatieven : |          |               |                |       |  |
| Verplichting   | 0.00     |               | Inhouding      | 45.00 |  |
| Inhouding      | 45.00    |               | Correcties     | 0.00  |  |
| Correcties     | 0.00     |               | Doorbetaald    | 45.00 |  |
|                |          | -/-           |                | /-    |  |
| Saldo          | -45.00   |               | Nog te betalen | 0.00  |  |

Voorbeeld uit opvragen

Voor de duidelijkheid: het veld **Bedrag Saldo** zal een steeds hoger negatief bedrag tonen. Wanneer de volgende periode van de uitkeringsrun verwerkt wordt is het bedrag € -90,00.

### 3.3.2 Het bijhouden van een saldo in het crediteurdossier

Deze methode gebruikt u als een cliënt een schuld bij de crediteur heeft. Dan staat een bepaald bedrag open dat terugbetaald moet worden. Om ervoor te zorgen dat u niet teveel inhoudt ten behoeve van de crediteur, wordt het saldo bijgehouden.

| ② 12 Inhoudingen credite | uren             | 51 Reservering hu | uur | € 1 | .00,00     |                   |             |
|--------------------------|------------------|-------------------|-----|-----|------------|-------------------|-------------|
| 🗉 Details                |                  |                   |     |     |            |                   |             |
|                          |                  |                   |     |     |            |                   |             |
| Kolomnummer *            | 23 Inhoudingen c | rediteuren 💌      |     |     |            |                   |             |
| Volgnummer *             | 51 Reservering h | iur 💌             |     |     |            |                   |             |
| Bedrag                   |                  | € 100,00          |     |     | Normbedrag |                   |             |
| Begindatum/Einddatum     |                  |                   |     |     |            |                   |             |
| Soort component *        | Periodiek        | •                 |     |     |            |                   |             |
| Omschrijving             |                  |                   |     |     | Туре       | Doorbetaling/rese | rvering 145 |
|                          |                  |                   |     |     |            |                   |             |
|                          |                  |                   |     |     |            |                   |             |
| Cliënt inhouding         | 0000998877 Q F   | .F. van der Veen  |     |     |            |                   |             |
|                          |                  |                   |     |     | Crediteur  | 00000145          |             |

Voorbeeld van een schuld:

Een cliënt heeft een totale schuld van € 1.500,00 en moet maandelijks een bedrag van € 100,00 aan een crediteur (bijvoorbeeld de achterstand van de huur) betalen.

U houdt € 100,00 in op de uitkering via een 23-component. U moet een crediteurnummer en een cliëntnummer invullen bij het veld **Crediteur** en bij het veld **Cliënt inhouding**. Het veld **Cliënt inhouding** is de koppeling met het crediteurdossier.

| Onderhoud - crediteurdossier: | : 145 - F.F. van der Veen (998877) - BSN: 217512392 - Crediteurdossier |
|-------------------------------|------------------------------------------------------------------------|
| Cliëntnummer                  | 0000998877 G F.F. van der Veen                                         |
| Crediteurnummer               | 00000145 G Fort Blauwkapel                                             |
| Gemeente *                    | 273 Putten                                                             |
|                               |                                                                        |
| Notanummer *                  | perceelnr 4455667 achterstand                                          |
| Test op saldo                 |                                                                        |
|                               |                                                                        |
| Bedrag saldo                  |                                                                        |
| Nog door te betalen           |                                                                        |
| Termijnbedrag                 |                                                                        |
|                               |                                                                        |
| Datum registratie             | 15-04-2013                                                             |
| Regeling                      | 0 Wet Werk en Bijstand                                                 |
|                               |                                                                        |
| Toelichting                   |                                                                        |

Om de inhouding te krijgen bij de uitkeringsrun moet u de totale schuld van € 1.500,00 opboeken via **Suite4Inkomen > Key2Crediteuren > Boeken > Verplichtingen**.

| Onderhoud - boeken verplichtingen: - Boeken verplichtingen                                                                                                    |                                                                                                    |                           |               |
|----------------------------------------------------------------------------------------------------|----------------------------------------------------------------------------------------------------|---------------------------|---------------|
| info Cliënt                                                                                                    |                                                                                                    | Crediteur                 | Periodenummer |
| Ø     Ø     Ø | 0000998877     0000998877     0000998877     0000998877     0000998877     0000998877     0000998877     0000998877     0000998877     0000998877     0000998877     0000998877     0000998877     0000998877     0000998877     0000998877     0000998877     0000998877     0000998877     0000998877     0000998877     0000998877     0000998877     0000998877     0000998877     0000998877     0000998877     0000998877     0000998877     0000998877     0000998877     0000998877     0000998877     0000998877     0000998877     0000998877     0000998877     0000998877     0000998877     0000998877     0000998877     0000998877     0000998877     0000998877     0000998877     0000998877     0000998877     0000998877 |                           | 201305        |
|                                                                                                    |                                                                                                    |                           |               |
| 🗉 Details                                                                                                    |                                                                                                    |                           |               |
| Cliënt                                                                                                    | *                                                                                                    | 0000998877 🔍 F.F. van der | Veen          |
| Crediteur                                                                                                    | *                                                                                                    | 00000145 G Fort Blauwk    | apel          |
| Periodenummer                                                                                                    | *                                                                                                    | 201305                    |               |
| Kolomnummer                                                                                                    |                                                                                                    | 10 Verplichting           | -             |
| <u>Volgnummer</u>                                                                                                    | *                                                                                                    | 1 Opboeking hoofdsom      | •             |
| Bedrag                                                                                                    |                                                                                                    | € 15                      | 500,00        |
| Omschrijving                                                                                                    |                                                                                                    | vrije tekst               |               |

Het resultaat in het crediteurdossier ziet er als volgt uit:

Het veld **Test op saldo** moet aangevinkt staan om niet meer in te houden op de uitkering dan het totaal van wat in het veld **Bedrag Saldo** staat.

| Onderhoud - crediteurdossier | : 145 - F.F. van der Veen (998877) - |
|------------------------------|--------------------------------------|
| Cliëntnummer                 | 0000998877 🔍 F.F. van der Veen       |
| Crediteurnummer              | 00000145 G Fort Blauwkapel           |
| Gemeente *                   | 273 Putten                           |
|                              |                                      |
| Notanummer *                 | perceelnr 4455667 achterstand        |
| Test op saldo                |                                      |
|                              |                                      |
| Bedrag saldo                 | € 1.500,00                           |
| Nog door te betalen          |                                      |
| Termijnbedrag                |                                      |
|                              |                                      |
| Datum registratie            | 15-04-2013                           |
| Regeling                     | 0 Wet Werk en Bijstand               |

Vervolgens zal de uitkering betaald worden en zal € 100,00 ingehouden worden op de uitkering. Daarna wordt het 'gereserveerd' in het crediteurdossier.

| Onderhoud - crediteurdossier: | 145 - F.F. van der Veen (998877) |
|-------------------------------|----------------------------------|
| Cliëntnummer                  | 0000998877 🔍 F.F. van der Veen   |
| Crediteurnummer               | 00000145 G Fort Blauwkapel       |
| Gemeente *                    | 273 Putten                       |
|                               |                                  |
| Notanummer *                  | perceelnr 4455667 achterstand    |
| Test op saldo                 |                                  |
|                               |                                  |
| Bedrag saldo                  | € 1.400,00                       |
| Nog door te betalen           | € 100,00                         |
| Termijnbedrag                 |                                  |
|                               |                                  |
| Datum registratie             | 15-04-2013                       |
| Regeling                      | 0 Wet Werk en Bijstand           |

### Toelichting crediteurdossier:

De cliënt ontvangt zijn uitkering minus € 100,00. Dit bedrag staat in het crediteurdossier achter **Nog door te betalen**. Het **Bedrag Saldo** dat open staat bedraagt € 1.400,00.

Voor de crediteuren zal een aparte betalingsrun plaats moeten vinden. Na de betaalbaarstelling (de crediteurenrun), is een wijziging te zien. Het bedrag in het veld **Nog door te betalen** is 0,00 geworden.

| Onderhoud - crediteurdossier | : 145 - F.F. van der Veen (998877) |
|------------------------------|------------------------------------|
| Cliëntnummer                 | 0000998877 🔍 F.F. van der Veen     |
| Crediteurnummer              | 00000145 G Fort Blauwkapel         |
| Gemeente *                   | 273 Putten                         |
|                              |                                    |
| Notanummer *                 | perceelnr 4455667 achterstand      |
| Test op saldo                | ✓                                  |
|                              |                                    |
| Bedrag saldo                 | € 1.400,00                         |
| Nog door te betalen          | € 0,00                             |
| Termijnbedrag                |                                    |
|                              |                                    |
| Datum registratie            | 15-04-2013                         |
| Regeling                     | 0 Wet Werk en Bijstand             |

Samengevat: De uitkeringsrun beïnvloedt alleen de velden Bedrag Saldo en Nog door te betalen, terwijl de crediteurenrun alleen het veld Nog door te betalen beïnvloedt.

| Crediteur<br>Gemeente | 00000145<br>273 | <mark>Fort Blauwkapel</mark><br>Putten |                |        |     |
|-----------------------|-----------------|----------------------------------------|----------------|--------|-----|
| Termijnbedrag         |                 |                                        |                |        |     |
| Cumulatieven :        |                 |                                        |                |        |     |
| Verplichting          | 1500.00         |                                        | Inhouding      | 100.00 |     |
| Correcties            | 100.00          | ,                                      | Doorbetaald    | 0.00   | ,   |
| Saldo                 | 1400.00         | -1-                                    | Nog te betalen | 0.00   | -1- |

Voorbeeld uit opvragen

3.3.3 Correctie van het saldo in het crediteurdossier

Wanneer uitsluitend een **saldo correctie** moet plaatsvinden **moet** dit gebeuren via een **negatieve verplichting**.

Als een correctie moet plaatsvinden op het nog door te betalen bedrag moet u een correctie boeking doen via boeken/verwerken correctie boeking. Dit heeft natuurlijk invloed op het saldo.

Dit is alleen mogelijk tussen het boeken van de uitkeringsrun en het draaien van de crediteurenrun, bv. als er ten onrechte een doorbetaling betaald zou gaan worden. Als op deze manier een correctie wordt gedaan op het nog door te betalen bedrag en het saldo, **moet** u de uitkeringsrun storneren. Anders ontstaat een verschil tussen de uitkeringshistorie en de crediteurenhistorie.

Het alleen storneren van de uitkeringsrun is niet voldoende. Deze corrigeert niet het klaarstaande bedrag in het crediteurendossier.

Voorbeeld:

Het saldo is € 1.120,00 en het nog door te betalen bedrag € 145,00

| Saldo               | 1120.00 |
|---------------------|---------|
| Nog door te betalen | 145.00  |

Je maakt een positieve boeking aan voor € 85,00.

| Details           |                                   |   |
|-------------------|-----------------------------------|---|
| Cliënt            | * 0000998877 🔍 F.F. van der Veen  |   |
| Crediteur         | * 00000145 🔍 Fort Blauwkapel      |   |
| Periodenummer     | * 201304 🔍                        |   |
| Kolomnummer       | 38 Correctie                      | - |
| <u>Volgnummer</u> | * 1 Corr. saldo en nog te bet bed | • |
| Bedrag            | € 85,00                           | ) |
| Omschrijving      | nog door te betalen -/-           |   |

Het saldo wordt met  $\in$  85,00 verhoogd en het nog door te betalen bedrag wordt met  $\in$  85,00 verlaagd.

Saldo 1205.00 Nog door te betalen 60.00

|   | Crediteur  | 00       | 000145            | Fort Blauwkape     |             |        |       |        |            |           |       |     |
|---|------------|----------|-------------------|--------------------|-------------|--------|-------|--------|------------|-----------|-------|-----|
|   | Verslagnr. | Periode  | Periode Component |                    | Aanvr. oms. | Verpl. | Corr. | Ingeh. | Doorbet.   | Mut.datum | Saldo | Gem |
|   | 34523      | 201304   | 38/ 001 Cor       | r. saldo en nog te |             | 85.00  | 0     |        | 22-04-2013 | 1205.00   | 273   |     |
|   | 34518      | 201304   | 38/ 001 Cor       | r. saldo en nog te |             | 65.00  | 0     |        | 22-04-2013 | 1120.00   | 1     |     |
| ۷ | oorbeeld   | uit opvi | ragen             |                    |             |        |       |        |            |           |       |     |

Het saldo in het crediteurendossier is nu  $\in$  1.205,00 en het saldo nog door te betalen verlaagd naar  $\in$  60,00.

### 3.4 Weekbetalingen via de module crediteuren

Normaal gesproken wordt een (bijstands-)uitkering maandelijks betaalbaar gesteld. Het kan echter zijn dat u één of meerdere cliënten om bepaalde redenen (budgettering) toch wekelijks wilt betalen. Naast de mogelijkheid om dit via Key2Voorschotten te doen, is dit ook via de Key2Crediteuren mogelijk.

#### Let op:

Het volgende is alleen van toepassing indien u de crediteuren wekelijks betaald. In dat geval moet u de **cliënt** eveneens als **crediteur** opvoeren, waarbij u aan de crediteur als periodiciteit 'week' meegeeft. De cliënt is dus zelf de crediteur.

| Onderhoud - crediteur: \ | Veen F.F. van der (174) Crediteur |                   |                   |
|--------------------------|-----------------------------------|-------------------|-------------------|
| Crediteurnummer          | 00000174                          | Verwijderd        | <b>18-04-2013</b> |
|                          |                                   |                   |                   |
| Naam *                   | Veen F.F. van der                 |                   |                   |
| Straat/Huisnummer *      | Antywerpsewag 00004               | LTA               | a                 |
| Postcode/Woonplaats *    | 2800 AA Gouda                     |                   |                   |
| Telefoon                 |                                   |                   |                   |
|                          |                                   |                   |                   |
| <u>Betaalwijze</u> *     | SEPA                              | Straat/Huisnummer |                   |
| Girorekening             |                                   | LT                |                   |
| Bankcode                 |                                   | Postcode          |                   |
| Bankrekening             |                                   | Woonplaats        |                   |
| IBAN                     | NL95INGB0000288340                | Fax               |                   |
| BIC                      | INGBNL2A                          | E_mail            |                   |
|                          |                                   | Website           |                   |
| Contactpersoon           |                                   |                   |                   |
| Betalingen op tape (J/N) |                                   |                   |                   |
| Betalingen comprimeren * | Niet comprimeren                  |                   |                   |
|                          |                                   |                   |                   |
| Periodiciteit *          | Week                              |                   |                   |
| Type crediteur           | Standaard                         |                   |                   |
| Indicatie PKO            |                                   |                   |                   |
| Wmo crediteur            |                                   |                   |                   |
| Participatie crediteur   |                                   |                   |                   |

U houdt het gehele maandbedrag van de uitkering in op de betaling. U plaatst een 23component in het uitkeringsdossier. Deze boekt het complete bedrag door naar het crediteurdossier.

| Onderhoud - uitkeringso        | lossier: 4407 - F | .F. van der Veen (998877) - BSN: 217512392 | (BP's: 1) - C | omponent     |                  |              |
|--------------------------------|-------------------|--------------------------------------------|---------------|--------------|------------------|--------------|
|                                |                   |                                            |               |              |                  |              |
| info Kolomnummer               |                   | Volgnummer                                 | Bedrag        | Normbedrag   | Begindatum       | Einddatum    |
| 💿 🐺 1 Basisnorm (netto incl    | I. VT)            | 2 Norm alleenstaande 21- 64                |               | € 668,21     |                  |              |
| 💿 🔱 5 Inkomsten                |                   | 5 Additionele arbeidspl.evt.vt             | € 50,00       |              |                  |              |
| 💿 🔱 23 Inhoudingen credite     | euren             | 6 Doorbetaling huur                        | € 335,00      |              |                  |              |
| 💿 🔱 23 Inhoudingen credite     | euren             | 51 Reservering huur                        | € 100,00      |              |                  |              |
| 💿 🔱 23 Inhoudingen credite     | euren             | 54 Reservering electrisch                  | € 45,00       |              |                  |              |
| O 23 Inhoudingen credite     O | euren             | 99 Reservering restant uitkering           |               | € 999.999,99 |                  |              |
|                                |                   |                                            |               |              |                  |              |
| Details                        |                   |                                            |               |              |                  |              |
|                                |                   |                                            |               |              |                  |              |
| Kolomnummer *                  | 23 Inhoudingen    | crediteuren 💌                              |               |              |                  |              |
| <u>Volgnummer</u> *            | 99 Reservering    | restant uitkerii                           |               |              |                  |              |
| Bedrag                         |                   |                                            | Normbe        | drag         | € 999,999,99     |              |
| Begindatum/Einddatum           |                   |                                            |               |              |                  |              |
| Soort component *              | Periodiek         | •                                          |               |              |                  |              |
| Omschrijving                   |                   |                                            | Туре          |              | Doorbetaling/res | ervering 174 |
|                                |                   |                                            |               |              |                  |              |
|                                |                   |                                            |               |              |                  |              |
| Cliënt inhouding               | 0000998877 🔍      | F.F. van der Veen                          |               |              |                  |              |
|                                |                   |                                            | Crediter      | ir.          | 00000174 🔍       |              |

| E          | Details |        |                               |            |            |            |             |
|------------|---------|--------|-------------------------------|------------|------------|------------|-------------|
|            | Kolomnr | Volgnr | Omschrijving                  | Begindatum | Einddatum  | Bedrag I   | nhoudingsnr |
| 0          | 01      | 002    | Norm alleenstaande 21- 64     | 01-04-2014 | 30-04-2014 | € 660,98   |             |
| 0          | 05      | 005    | Additionele arbeidspl.evt.vt  | 01-04-2014 | 30-04-2014 | € 50,00    |             |
| $\bigcirc$ | 05      | 990    | TOTAAL INKOMSTEN (INCL. VT)   |            |            | € 50,00    |             |
| 0          | 09      | 990    | RESERVERING VAKANTIEGELD      |            |            | € 30,55    |             |
| $\bigcirc$ | 10      | 990    | GRONDSLAG VOOR BEREKENING SVW |            |            | € 580,43   |             |
| $\bigcirc$ | 16      | 990    | LOONHEFFING                   |            |            | € 174,13   |             |
| $\bigcirc$ | 17      | 910    | ZVW WGHEFFING AB              |            |            | € 58,48    |             |
| $\bigcirc$ | 19      | 990    | TOTAAL NETTO BIJSTAND         |            |            | € 580,43   |             |
| 0          | 23      | 099    | Reservering restant uitkering | 01-04-2014 | 30-04-2014 | € 100,43 1 | 174         |
| 0          | 23      | 006    | Doorbetaling huur             | 01-04-2014 | 30-04-2014 | € 335,00 1 | 45          |
| $\bigcirc$ | 23      | 051    | Reservering huur              | 01-04-2014 | 30-04-2014 | € 100,00 1 | 45          |
| 0          | 23      | 054    | Reservering electrisch        | 01-04-2014 | 30-04-2014 | € 45,00 1  | 130         |
| $\bigcirc$ | 29      | 990    | UIT TE BETALEN BEDRAG         |            |            | € 0,00     |             |

Wanneer u een proefrun draait zal niets (direct) uitbetaald worden aan de cliënt.

In het crediteurdossier vult u het gewenste weekbedrag bij het **Termijnbedrag** Het weekbedrag berekent u door het maandbedrag (het uit te betalen bedrag na evt. inhoudingen) te vermenigvuldigen met 3 en te delen door 13.

Let op: Rond het bedrag af naar beneden. U kunt niet een hoger bedrag uitbetalen uit het crediteurdossier dan dat beschikbaar is. Wanneer u het bedrag naar boven afrondt, zal een probleem ontstaan in de laatste week van uitbetaling, voordat een nieuwe maandrun verwerkt wordt.

| Onderhoud - crediteurdossier | : 174 - F.F. van der Veen (998877) - BSN: 217512392 - Crediteurdossier |
|------------------------------|------------------------------------------------------------------------|
| Cliëntnummer                 | 0000998877 G F.F. van der Veen                                         |
| Crediteurnummer              | 00000174 Q Veen F.F. van der                                           |
| Gemeente *                   | 273 Putten                                                             |
|                              |                                                                        |
| Notanummer *                 | reservering restant                                                    |
| Test op saldo                |                                                                        |
|                              |                                                                        |
| Bedrag saldo                 |                                                                        |
| Nog door te betalen          |                                                                        |
| Termijnbedrag                | € 20,00                                                                |
|                              |                                                                        |
| Datum registratie            | 18-04-2013                                                             |
| Regeling                     | 0 Wet Werk en Bijstand                                                 |

Dit resulteert in het volgende: na de uitkeringsrun is achter **Nog door te betalen** het maandbedrag (de totale uitkering) verschenen.

| Onderhoud - crediteurdossier: | 174 - F.F. van der Veen (998877) |
|-------------------------------|----------------------------------|
| Cliëntnummer                  | 0000998877 🔍 F.F. van der Veen   |
| Crediteurnummer               | 00000174 Q Veen F.F. van der     |
| Gemeente *                    | 273 Putten 💌                     |
|                               |                                  |
| Notanummer *                  | reservering restant              |
| Test op saldo                 |                                  |
|                               |                                  |
| Bedrag saldo                  | €-100,43                         |
| Nog door te betalen           | € 100,43                         |
| Termijnbedrag                 | € 20,00                          |
|                               |                                  |
| Datum registratie             | 18-04-2013                       |
| Regeling                      | 0 Wet Werk en Bijstand 💌         |

Na elke betaalbaarstelling aan de crediteur (weekbetaling) is het door te betalen bedrag verminderd met het **Termijnbedrag**.

| Selectiecriteria Betaalbaarstellen            |                                     |  |  |  |  |  |  |  |
|-----------------------------------------------|-------------------------------------|--|--|--|--|--|--|--|
| Termijnbedrag                                 |                                     |  |  |  |  |  |  |  |
|                                               |                                     |  |  |  |  |  |  |  |
| <u>Periodiciteit</u>                          | Week                                |  |  |  |  |  |  |  |
| Periode                                       | 201327                              |  |  |  |  |  |  |  |
| Boekingsdatum                                 | 24-06-2013                          |  |  |  |  |  |  |  |
|                                               |                                     |  |  |  |  |  |  |  |
| Regeling                                      | 0 Wet Werk en Bijstand              |  |  |  |  |  |  |  |
| <u>Gemeente</u>                               | 273 Putten                          |  |  |  |  |  |  |  |
|                                               |                                     |  |  |  |  |  |  |  |
| Sortering crediteur                           | Naam                                |  |  |  |  |  |  |  |
|                                               |                                     |  |  |  |  |  |  |  |
| Crediteur                                     | 174 🔍                               |  |  |  |  |  |  |  |
| Verwerking<br>Direct <b>v</b> Direct afdrukke | Verwerking Direct  Direct afdrukken |  |  |  |  |  |  |  |

#### Resultaat na enkele weekbetalingen:

| Crediteur  | 00      | 0000174     | Veen F.F. van de  | er                  |        |       |        |          |            |         |     |             |
|------------|---------|-------------|-------------------|---------------------|--------|-------|--------|----------|------------|---------|-----|-------------|
| Verslagnr. | Periode | Component   | t                 | Aanvr. oms.         | Verpl. | Corr. | Ingeh. | Doorbet. | Mut.datum  | Saldo   | Gem | Reknr.      |
| 34530      | 201328  | 367 990 Doo | orbetaald aan cre | reservering restant | t      |       |        | 20.00    | 22-04-2013 | -100.43 | 273 | NL95INGB000 |
| 34529      | 201328  | 36/ 990 Doo | orbetaald aan cre | reservering restant | t      |       |        | 20.00    | 22-04-2013 | -100.43 | 273 | NL95INGB000 |
| 34528      | 201327  | 36/ 990 Dod | orbetaald aan cre | reservering restant | t      |       |        | 20.00    | 22-04-2013 | -100.43 | 273 | NL95INGB000 |
| 34516      | 201307  | 23/ 099 Res | servering restant |                     |        |       | 100.43 | }        | 22-04-2013 | -100.43 | 273 | 1           |
|            |         |             |                   |                     |        |       |        |          |            |         |     |             |

Voorbeeld uit opvragen

#### Crediteurdossier:

| Onderhoud - crediteurdossier: | 174 - F.F. van der Veen (998877) |
|-------------------------------|----------------------------------|
| Cliëntnummer                  | 0000998877 🔍 F.F. van der Veen   |
| Crediteurnummer               | 00000174 Q Veen F.F. van der     |
| Gemeente *                    | 273 Putten 💌                     |
|                               |                                  |
| Notanummer *                  | reservering restant              |
| Test op saldo                 |                                  |
|                               |                                  |
| Bedrag saldo                  | €-100,43                         |
| Nog door te betalen           | € 40,43                          |
| Termijnbedrag                 | € 20,00                          |

Op deze manier ontvangt de cliënt wekelijks, in plaats van maandelijks, zijn uitkering. Het termijnbedrag berekent u op basis van de kalenderkwartalen.

#### 3.5 Het creëren van een spaarpot voor de cliënt

Soms kan het wenselijk zijn geld te reserveren van een uitkering, een soort 'spaarpotje' met behulp van het crediteurdossier.

In deze situatie voert u de cliënt op als crediteur, maar u vult **niets** in achter het veld **Termijnbedrag**.

Stel u hebt met cliënt afgesproken dat u maandelijks  $\in$  5,00 voor hem/ haar zult 'sparen'. In dat geval dient u in het uitkeringsdossier een 23-component aan te maken van  $\in$  5,00 met als crediteur de cliënt zelf.

Aangezien u niets invult bij het termijnbedrag zal bij de crediteurenrun niets betaald worden, als bij de betaalbaarstelling rekening met het termijnbedrag wordt gehouden door middel van het 'vinkje'. Op deze manier spaart u voor de cliënt. Wil de cliënt uit dit 'spaarpotje' geld ontvangen, dan vult u voor een crediteurenrun één keer een bedrag in bij het veld **Termijnbedrag**. In dat geval moet u na de crediteurenrun dit bedrag weer leeg maken.

# Hoofdstuk 4: Beslaglegging

### 4.1 Inleiding

Beslag op een uitkering is mogelijk voor zover de uitkering de beslagvrije voet overtreft. Onder uitkering moet worden verstaan het nettobedrag waarop aanspraak bestaat. Er mag geen rekening worden gehouden met inhoudingen en doorbetalingen ten behoeve van derden, zoals bijvoorbeeld de woningbouwvereniging, het energiebedrijf e.d. Een sanctie of maatregel verlaagt wel de aanspraak op uitkering. Toepassing van een sanctie er toe leiden dat (*tijdelijk*) de uitkering lager wordt dan de beslagvrije voet en u eventuele betalingen aan de beslaglegger moet opschorten.

De beslagvrije voet bedraagt 90 % van de toepasselijke bijstandsnorm inclusief de vakantietoeslag. Dit betekent dat 10 % van de toepasselijke bijstandsnorm inclusief de vakantietoeslag voor beslag vatbaar is (de zogenaamde beslagruimte).

Er bestaan twee berekeningsmethoden voor het bepalen van de incassoruimte boven de beslagvrije voet, die beiden tot een zelfde resultaat leiden.

Methodiek 1: de beslagvrije voet wordt per maand berekend over de bijstandsuitkering vermeerderd met 1/12 van het vakantiegeld dat per jaar wordt gereserveerd. De vakantiegeldreservering gaat in dit geval vaak volledig op in het maandelijkse aflossingsbedrag. Het vakantiegeld bij uitbetaling is vrij van beslag.

Methodiek 2: de maandelijkse beslagvrije voet wordt uitsluitend over de bijstandsuitkering berekend, zonder dat hierbij het vakantiegeld in aanmerking wordt genomen. Het uit te betalen vakantiegeld is in dit geval volledig vatbaar voor beslag.

Daarnaast kan sprake zijn van Robuuste incasso in uitzonderlijke situaties. Van robuuste incasso is sprake wanneer voor een opgelegde boete gebruik gemaakt wordt van verrekening van een bestuurlijke boete bij recidive, zonder inachtneming van de beslagvrije voet. Oftewel de hele uitkering kan voor beslag in aanmerking komen.

### 4.2 Parameter-instelling

Om de twee methodieken te kunnen gebruiken is in GWS4all een parameterinstelling. Op grond van de instelling bepaalt de gemeente of de vakantiegeld-reservering vatbaar is voor beslag. Deze parameter speelt zowel een rol bij de handmatige als automatische ingave van het voor beslag vatbare bedrag een rol. Geeft de parameter aan dat het gereserveerde vakantiegeld niet onder beslag valt, dan wordt bij de automatische berekening methodiek 1 gevolgd, in het andere geval methodiek 2.

De gekozen methode geldt voor alle cliënten. Men kan dus niet voor de ene cliënt methode 1 gebruiken en voor de andere cliënt methode 2.

Ook is een keuze om op de inkomstenvrijlating al dan niet beslag te laten leggen.

De keuze voor de te hanteren methode moet vastgelegd worden bij de algemene parameters

| Dnderhoud parameters algemeen |                  |                        |                                     |  |  |  |  |  |  |
|-------------------------------|------------------|------------------------|-------------------------------------|--|--|--|--|--|--|
| Omschrijving dienst           | Gemeente Centric | Beslagwijze VT         | Beslag op uitkering incl. VT 👻      |  |  |  |  |  |  |
| Afdeling                      | SOCIALE ZAKEN    | Beslagwijze vrijlating | Beslag op uitkering incl. vrijlat 👻 |  |  |  |  |  |  |
| Postadres                     | POSTBUS 35       | Dienstj <del>aar</del> | 2013                                |  |  |  |  |  |  |

### 4.3 Beslagprocedure

In GWS**4all** is een afzonderlijke opvraag map. Hierin staan gegevens die voor een deurwaarder van belang kunnen zijn (map Uitkeringen > Beslaglegging). Het gaat om zaken zoals de hoogte van de uitkering, verrekeningen en reeds uitgevoerde beslagen.

| Opvragen algemeen, clien  | t: 0000004885 - S           | Dijkslag - BSN: 63   | 6834335              |                            |                            |                  |                |                           |                        | <u>_ 🗆 ×</u>      |
|---------------------------|-----------------------------|----------------------|----------------------|----------------------------|----------------------------|------------------|----------------|---------------------------|------------------------|-------------------|
| ent 0000004885 BES E      | 3 Dijkslag<br>Jeslaglegging | <br>                 | BSN 638<br>Geb.datum | 6834335 Groe<br>01-02-1966 | neweg 11<br>∋eslacht ∨ _ \ | /rije velden bla | ıbl            | 2805 KL Gou<br>N Geheim ( | ıda<br>Geen beperking  |                   |
| erwerp                    | Dossier C R                 | egeling Groep        |                      |                            | Aard bijs                  | tand So          | oort uitkering | Einddatun                 | n algeme   Ei          | nddatum bijzonder |
| en 🔺                      | 5157 C W                    | WB BASIS P           | ERSONEN 21           | - 64                       | Period. A                  | Ngemeen Or       | m niet         |                           |                        |                   |
| emeen (U/U)               |                             |                      |                      |                            |                            |                  |                |                           |                        |                   |
| 'kbeheersing (U/1)        |                             |                      |                      |                            |                            |                  |                |                           |                        |                   |
| ticipatie                 |                             |                      |                      |                            |                            |                  |                |                           |                        |                   |
| :eringen (1/1)            |                             |                      |                      |                            |                            |                  |                |                           |                        |                   |
| Uitkeringsdossier         |                             |                      |                      |                            |                            |                  |                |                           |                        |                   |
| Gegevens uitkering        |                             |                      |                      |                            |                            |                  |                |                           |                        |                   |
| Uitkeringscomponer        |                             |                      |                      |                            |                            |                  |                |                           |                        |                   |
| Occasionele compoi        |                             |                      |                      |                            |                            |                  |                |                           |                        |                   |
| Periodieke verklaring     | •                           |                      |                      |                            |                            |                  |                |                           |                        | •                 |
| U Blokkade                |                             |                      |                      |                            |                            |                  |                |                           |                        |                   |
| Vermogen                  | Cliënt                      | 0000004885           | S Dijkslag           |                            |                            | Dossiernr.       |                |                           | 00005157               |                   |
| Tenaamstelling            | Partner                     |                      |                      |                            |                            | Periodiek alı    | gemeen star    | t-/einddatum              | 12-02-2009             | 1                 |
| Verplichtingen/decla      |                             |                      |                      |                            |                            | Leefvorm         |                |                           | Alleenstaand           | e                 |
| CBS-gegevens              | Straat                      | Groeneweg            |                      |                            | 11                         | Huisvesting      |                |                           | Huurder                |                   |
| Statistiek uitkeringen    | Woonplaats                  | 2805 KL Gou          | uda                  |                            |                            | BSN              |                |                           | <mark>636834335</mark> |                   |
| CBS-statistiek            |                             |                      |                      |                            |                            |                  |                |                           |                        |                   |
| BUS-statistiek            | Component                   |                      |                      | Bedrag                     | Begindatur                 | m Einddatum      | n Debiteu      | r Crediteur I             | Naam crediteur         |                   |
| Actuele historie uitgebre | 01/002 Norm                 | alleenstaande 21     | - 64                 |                            |                            |                  |                |                           |                        |                   |
| Inkomstenherb./-verreke   | 02/001 Toesl.               | alleenst => 23_2     | 0%                   |                            |                            |                  |                |                           |                        |                   |
| Inkomstenhistorie         | 05/001 Inkom                | sten arbeid, evt. vt |                      | 300.00                     |                            |                  |                |                           |                        |                   |
| Cumulatieven uitkerings   | 23/030 Overig               | e doorbetalingen     |                      | 75.00                      |                            |                  |                | 00000030 2                | orgverzekeraar L       | JFZIUZ            |
| Historie dienstjaren      | VOORCHOT                    | TEN                  |                      |                            |                            |                  | GEN            | Vordoring                 |                        |                   |
| Cumulatieven per perioc   | VUURACHUI                   | TEN                  |                      |                            |                            | VORDERING        | JEN            | vordering                 |                        |                   |
| Cumulatieven jaarwerk     | Begindatum                  | Finddatum            | Saldo                |                            |                            | Soort            |                | Dehiteurnr                | Saldo                  | Reschikking       |
| Beslaglegging             | begindutahi                 | Emagatam             | 400                  | 1.00                       |                            | Terugyorderi     | ina            | 00002032                  | 485.00                 | 27-07-2010        |
| Nominatieve loonaangifi   |                             |                      | 400                  | 100                        |                            | Terugvorderi     | ina            | 00002032                  | 461.70                 | 28-07-2010        |
| Cumulatieven ner hoeki    |                             | المرجع ومعالية       | 10.                  |                            |                            | Teruqvorderi     | ina            | 00002035                  | 179.55                 | 29-07-2010        |
|                           |                             |                      |                      |                            |                            |                  | -              |                           |                        |                   |

Voorbeeld uit opvragen

| Cliëntgegevens        | Cliëntnummer,-naw gegevens, BSN en huisvesting               |  |
|-----------------------|--------------------------------------------------------------|--|
| Uitkeringsgegevens    | Dossiernummer, regeling, begin- en einddatum algemene        |  |
|                       | bijstand en leefvorm.                                        |  |
| Uitkeringscomponenten | Aanwezige norm-, toeslag-, verlagings- en                    |  |
|                       | maatregelcomponenten                                         |  |
| Inhoudingscomponenten | Aanwezige inkomsten-, voorschot-, crediteur- en              |  |
|                       | debiteurencomponenten                                        |  |
| Voorschotten          | Aanwezige voorschotten (saldo)                               |  |
| Vorderingen           | Aanwezige debiteurenvorderingen van de soort Terugvordering, |  |
|                       | Administratieve Boete of Geldlening                          |  |
| Beslag                | Aanwezige beslagcomponenten met eventueel bijbehorend        |  |
|                       | saldo en naam van de crediteur                               |  |

### Let op!

Het is dus geen raadpleegscherm voor de daadwerkelijke beslaglegging zelf.

De beslaglegging kan vervolgens op de onderstaande manieren worden uitgevoerd:

### 4.3.1 Handmatig berekenen van het voor beslag vatbare bedrag

Door middel van een component uit kolom 23 legt u *handmatig* het voor beslag vatbare bedrag op de (Wwb-)uitkering vast. In de uitkeringsberekening wordt het bedrag van deze crediteureninhouding op de gebruikelijke manier verwerkt.

### 4.3.2 Automatisch berekenen van het voor beslag vatbare bedrag

De berekening van het voor beslag vatbare bedrag kan ook *automatisch* plaatsvinden. Deze automatische berekening wordt pas uitgevoerd als u zelf handmatig de component uit kolom 23 hebt opgevoerd en het in te houden bedrag **leeg** hebt gelaten.

Voor het automatisch berekenen van het beslag vatbare bedrag, dient de crediteur worden herkend als beslaglegger. Hiervoor kunt u bij de crediteur aangeven, welk type crediteur het betreft. Hiervoor zijn 2 waarden aanwezig, te weten **Standaard** en **Beslaglegging**.

| 🗉 Onderhoud - crediteur: test beslag (1) Crediteur |                          |                          |                          |  |  |
|----------------------------------------------------|--------------------------|--------------------------|--------------------------|--|--|
| Crediteurnummer                                    | 0000001                  | Verwijderd               | 29-11-2006               |  |  |
|                                                    |                          |                          |                          |  |  |
| Naam *                                             | test beslag              |                          |                          |  |  |
| Straat/Huisnummer *                                | VAN DEN BOSCHSTRAA 00013 | LTA                      | 1                        |  |  |
| Postcode/Woonplaats *                              | 2595 AH Q DEN HAAG       | E_mail                   | jan.klaasen@madurodam.nl |  |  |
| Telefoon                                           | 312312312                | Website                  | www.klaassen.nl          |  |  |
| Fax                                                | 06-23456789              | Contactpersoon           |                          |  |  |
| Bezoekadres                                        |                          |                          |                          |  |  |
| Straat/Huisnummer                                  | Javastraat 23            | LT                       |                          |  |  |
| Postcode/Woonplaats                                | 1834 CD Almere           |                          |                          |  |  |
|                                                    |                          |                          |                          |  |  |
| Betaalwijze *                                      | SEPA                     | Betalingen op tape (J/N) |                          |  |  |
| Girorekening                                       | 334743                   | Betalingen comprimeren * | Wel comprimeren          |  |  |
| Bankcode                                           | CL Credit Lyonais        | Betaalkenmerk            | 13001300                 |  |  |
| Bankrekening                                       |                          | Periodiciteit *          | Maand                    |  |  |
| IBAN                                               | NL66INGB0000334743       | Type crediteur           | Beslaglegging            |  |  |
| BIC                                                | INGBNL2A                 | Indicatie PKO            |                          |  |  |
|                                                    |                          | Wmo crediteur            |                          |  |  |
|                                                    |                          | Participatie crediteur   |                          |  |  |

Indien bij een crediteur het type **Beslaglegging** is vastgelegd. U neemt deze crediteur op bij de component met kolomnummer 23 zonder het vullen van het bedrag, dan wordt het voor beslag vatbare bedrag tijdens de uitkeringsrun automatisch berekend.

| Details              |                                |            |                            |
|----------------------|--------------------------------|------------|----------------------------|
|                      |                                |            |                            |
| Kolomnummer *        | 23 Inhoudingen crediteuren 💌   |            |                            |
| <u>Volgnummer</u>    | 70 Reservering beslag          |            |                            |
| Bedrag               |                                | Normbedrag |                            |
| Begindatum/Einddatum | 01-05-2013                     |            |                            |
| Soort component      | Periodiek                      |            |                            |
| Omschrijving         |                                | Туре       | Doorbetaling/reservering 1 |
|                      |                                |            |                            |
|                      |                                |            |                            |
| Cliënt inhouding     | 0000998877 G F.F. van der Veen |            |                            |
|                      |                                | Crediteur  | 0000001                    |

Indien het bedrag niet is ingevuld bepaalt de applicatie de beslagruimte.

Zijn er meerdere beslagen die via een reservering worden afgelost, dan kunnen deze componenten toegevoegd worden bij de uitkeringscomponenten. Bij het aflopen van een preferent beslag, wordt een mogelijk resterend deel van het bedrag vatbaar voor beslag ingehouden bij de tweede beslagleggingscomponent. Hiervan wordt een melding gemaakt in de meldingenlijst en het verslag van de uitkeringsrun.

Let op: De inhoudingen van beslag zullen tijdens de uitkeringsrun verwerkt worden vóór andere crediteureninhoudingen.

### 4.4 Uitkeren vakantiegeld in verband met beslaglegging

Wanneer het vakantiegeld wordt uitgekeerd (via **Suite4Inkomen > Key2Uitkering > Boeken/verwerken > Uitbetalen vakantiegeld**), wordt voor de betreffende uitkeringen een occasionele component met het uit te betalen vakantiegeld klaar gezet.

Indien het vakantiegeld volledig vatbaar voor beslag is, gebeurt het volgende. Naast de occasionele 10- component (uitbetalen VT), komt voor elk beslagleggingscomponent een 23- component.

Het volgnummer is gelijk aan het volgnummer van de 'vaste' beslagcomponent.

| Onderhoud - uitkeringso                                                                                                    | dossier: 4407 - F.F. van de | r Veen (998877) - BSN: 217512392 (BP'؛ | s: 1) - Occ.co | mponent |
|----------------------------------------------------------------------------------------------------|-----------------------------|----------------------------------------|----------------|---------|
| info Kolomnummer                                                                                                    |                             | Volgnummer                             |                | Bedrag  |
| O SV Loon     O     O |                             | 70 Uitbetaling vakantiegeld            |                | € 66,72 |
| ② ② 23 Inhoudingen credite                                                                                                    | euren                       | 70 Reservering beslag                  |                | € 66,72 |
| Details                                                                                                    |                             |                                        |                |         |
|                                                                                                    |                             |                                        |                |         |
| Kolomnummer *                                                                                                    | 10 SV Loon                  | <b>~</b>                               |                |         |
| Volgnummer *                                                                                                    | 70 Uitbetaling vakantiegelo | 1 🔻                                    |                |         |
| Bedrag                                                                                                    | €                           | 66,72                                  | Normbedrag     |         |
| Begindatum/Einddatum                                                                                                    |                             |                                        |                |         |
| Omschrijving                                                                                                    |                             |                                        |                |         |
|                                                                                                    |                             |                                        |                |         |

Het veld **bedrag** in de 23- component wordt gevuld met het bedrag aan uit te keren vakantiegeld. Dit geldt als in de 'vaste' beslagcomponent een bedrag is ingevuld en als hier geen bedrag is ingevuld. Het geldt ook als meerdere beslagcomponenten aanwezig zijn bij bijvoorbeeld indirecte inhouding van het beslag. Nooit wordt meer ingehouden dan het uit te keren vakantiegeld en indien de schuld behorende bij de eerste beslaglegging kleiner is dan het uit te keren vakantiegeld, wordt het restant vakantiegeld afgelost op de tweede beslaglegging.

Indien het vakantiegeld volledig beslagvrij is, wordt geen occasionele beslagcomponent aangemaakt voor kolom 23.

# Hoofdstuk 5: De functie boeken binnen crediteuren

### 5.1 Inleiding

Het boeken van een verplichting is het registreren van het totale verschuldigde bedrag van de cliënt aan de crediteur. Dit is alleen van belang in situaties dat daadwerkelijk sprake is van een hoofdsom (bijvoorbeeld bij beslaglegging of een schuld). Bij periodieke doorbetalingen (bijvoorbeeld huur of gas/ water/ licht) boekt u *geen* verplichting.

# Onder **Suite4Inkomen > Key2Crediteuren > Boeken/verwerken** vindt u een drietal functies:

- 1) Verplichtingen
- 2) Betaalbaarstellen
- 3) Correctie boeking

### 5.2 Het boeken van een verplichting

U registreert het bedrag dat de cliënt aan de crediteur verschuldigd is, de hoofdsom. Elke nieuwe verplichting die u opvoert bij deze crediteur, verhoogt het bestaande saldo. Zie onderstaand schermvoorbeeld waar een cliënt een schuld heeft bij een crediteur van € 1.000,00.

| Onderhoud - boeken verplichtingen: - Boeken verplichtingen                                                                                                    |     |                              |               |  |
|----------------------------------------------------------------------------------------------------|-----|------------------------------|---------------|--|
| info Cliënt                                                                                                    | Cre | diteur                       | Periodenummer |  |
| O     O     O | 00  | 000001                       | 201304        |  |
|                                                                                                    |     |                              |               |  |
| 🗉 Details                                                                                                    |     |                              |               |  |
| Cliënt                                                                                                    | *   | 0000998877 @ <sub>F.F.</sub> | van der Veen  |  |
| Crediteur                                                                                                    | *   | 0000001 🔍 test               | beslag        |  |
| Periodenummer                                                                                                    | *   | 201304                       |               |  |
| Kolomnummer                                                                                                    |     | 10 Verplichting              | <b>T</b>      |  |
| Volgnummer                                                                                                    | *   | 1 Opboeking hoofds           | om 💌          |  |
| Bedrag                                                                                                    |     |                              | € 1.000,00    |  |
| Omschrijving                                                                                                    |     | beslag 1                     |               |  |

Het veld **Periode** staat voor de periode waarin u de verplichting boekt (altijd jaar/ maand). U kunt niet meer boeken in een al afgesloten periode.

In het veld **Volgnummer** vult u alleen het volgnummer in, het kolomnummer (10 / verplichting) staat vast.

Het veld **Omschrijving** betreft een nadere omschrijving van de opgeboekte verplichting; deze omschrijving is in de historie door middel van raadplegen zichtbaar.

Na het opboeken of verhogen van de schuld kunt u bij **Opvragen algemeen** in de map **Historie crediteuren** de boeking terugvinden.

| Samengestelde sleutel  | Crediteurnummer              | Naam crediteur    |                | Gemeente                   |
|------------------------|------------------------------|-------------------|----------------|----------------------------|
| 998877_1               | 1                            | test beslag       |                | Putten                     |
| 998877_130             | 130                          | Testcrediteur     |                | Putten                     |
| 998877_145             | 145                          | Fort Blauwkapel   |                | Putten                     |
| 998877_174             | 174                          | Veen F.F. van der |                | Putten                     |
|                        |                              |                   |                |                            |
|                        |                              |                   |                |                            |
| Crediteur 000000       | 001 <mark>test beslag</mark> |                   |                |                            |
| Verslagnr. Periode Cor | mponent Aar                  | nvr. oms. Verpl.  | Corr. Ingeh. E | Doorbet. Mut.datum Saldo G |
| 34830 201304 10/       | 001 Opboeking hoofdsor       | 1000.00           |                | 07-05-2013 1000.00         |

### 5.3 Betaalbaar stellen

De ingehouden bedragen worden via dit programma doorbetaald.

| Selectiecriteria Betaalbaarstellen       |                        |  |  |  |
|------------------------------------------|------------------------|--|--|--|
| Termijnbedrag                            |                        |  |  |  |
|                                          |                        |  |  |  |
| Periode                                  | 201304                 |  |  |  |
| <u>Periodiciteit</u>                     | Maand                  |  |  |  |
| Boekingsdatum                            | 07-05-2013             |  |  |  |
|                                          |                        |  |  |  |
| Sortering crediteur                      | Naam                   |  |  |  |
|                                          |                        |  |  |  |
| <u>Regeling</u>                          | 0 Wet Werk en Bijstand |  |  |  |
| Gemeente                                 | 273 Putten             |  |  |  |
|                                          |                        |  |  |  |
| Crediteur                                |                        |  |  |  |
| Verwerking<br>Direct 💌 🗖 Direct afdrukke | n                      |  |  |  |

Op basis van de ingegeven criteria worden de relevante crediteuren en door te betalen bedragen geselecteerd.

Afhankelijk van de instellingen bij de crediteur worden de bedragen gecumuleerd tot een totaalbedrag en wordt naast een borderel ook een bestand aangemaakt waarin alle individuele betalingen zijn opgenomen.

Dit bestand met een vaste lay out kan de crediteur automatisch verwerken. Alleen de door te betalen bedragen van de opgegeven **regeling** zullen worden geselecteerd. Wanneer u een crediteur selecteert met gecomprimeerde betalingen, zal achter de crediteur het betaalkenmerk worden getoond. Dit kenmerk wordt in een omschrijvingsveld bij de betaling meegestuurd, dit kunt u wijzigen.

### **Functionele werking:**

- Bij directe crediteurenbetalingen komt de omschrijving uit kolom 23 in het betaalbestand terecht in het veld "omschryving\_3".
- Bij betalingen via reserveringen naar de crediteurenmodule komt onder voorwaarden de omschrijving uit de 23 kolom(men) in het veld "omschryving\_3" van het betaalbestand terecht, ondanks dat het "Notanummer" gevuld is. De vulling van het "notanummer" is verplicht in het crediteurendossier. Als niet aan de voorwaarden wordt voldaan komt het "notanummer" in het betaalbestand.
- Bij betalingen via reserveringen naar de crediteurenmodule waarbij de crediteur op "comprimeren" staat komt het "notanummer" uit het crediteurendossier in het veld "omschryving\_3" van het betaalbestand terecht.

Indien aan de volgende voorwaarden wordt voldaan komt de omschrijving uit de 23 kolom(men) in de ) in het veld "omschryving\_3" van het betaalbestand terecht:

- Het bedrag "Nog door te betalen" moet exact opgebouwd te zijn uit de meest recente crediteurenmutatie(s) van kolomnummer 23.
- Comprimeren mag niet aan staan bij de desbetreffende crediteur.
- Het veld omschrijving moet bij alle meest recente crediteurenmutaties kolom 23 gevuld te zijn.
- Er mag in de meest recente crediteurenmutaties geen negatief bedrag zitten.
- Het veld regeling moet gevuld te zijn in het crediteurendossier en daarnaast moet bij deze regeling in SZREGEL het vinkje "Indicatie oms. Derdenbetaling" aan te staan.

Als wordt voldaan aan bovenstaande voorwaarden zullen er net zoveel 36 componenten in de crediteurenhistorie komen als meest recente 23 componenten die tezamen het bedrag "Nog te betalen" vormen. Iedere 36 component zal ook terecht komen in het betaalbestand (SZBET) met zijn eigen "omschryving\_3". In alle andere gevallen zal er maar één 36 component in de crediteurenhistorie komen en evenzoveel regels in het betaalbestand. Als comprimeren aanstaat komt er maar één niet cliëntgebonden regel in SZBET.

### 5.4 Correctie boekingen

Wanneer er uitsluitend een **saldo correctie** moet plaatsvinden **moet** dit gebeuren via een **negatieve verplichting**.

Als er een correctie moet plaatsvinden op het nog door te betalen bedrag zal een correctie boeking gedaan moeten worden via boeken/verwerken correctie boeking. Dit heeft natuurlijk ook invloed op het saldo.

Dit kan alleen tussen het boeken van de uitkeringsrun en het draaien van de crediteurenrun, bv. als er ten onrechte een doorbetaling betaald zou gaan worden.

Als je op deze manier een correctie doet op het nog door te betalen bedrag en het saldo **moet** ook de uitkeringsrun gestorneerd worden. Anders ontstaat er een verschil tussen de uitkeringshistorie en de crediteurenhistorie.

Het alleen storneren van de uitkeringsrun is niet voldoende. Deze corrigeert niet het klaarstaande bedrag in het crediteurendossier.

### Voorbeeld:

Het saldo is € 1.120,00 en het nog door te betalen bedrag € 145,00

Saldo 1120.00 Nog door te betalen 145.00

Je maakt een positieve boeking aan voor € 85,00.

| 🗉 Details           |                                   |
|---------------------|-----------------------------------|
| Cliënt *            | 0000998877 🔍 F.F. van der Veen    |
| Crediteur *         | 00000145 🔍 Fort Blauwkapel        |
| Periodenummer *     | 201304                            |
| Kolomnummer         | 38 Correctie                      |
| <u>Volgnummer</u> * | 1 Corr. saldo en nog te bet bed 💌 |
| Bedrag              | € 85,00                           |
| Omschrijving        | nog door te betalen -/-           |

Het saldo wordt met  $\in$  85,00 verhoogd en het nog door te betalen bedrag wordt met  $\in$  85,00 verlaagd.

| Saldo               | 1205.00 |
|---------------------|---------|
| Nog door te betalen | 60.00   |

| Crediteur  | 00      | 000145                                           | Fort Blauwkapel                        |             |        |       |        |            |            |         |     |
|------------|---------|--------------------------------------------------|----------------------------------------|-------------|--------|-------|--------|------------|------------|---------|-----|
| Verslagnr. | Periode | Component                                        | t                                      | Aanvr. oms. | Verpl. | Corr. | Ingeh. | Doorbet.   | Mut.datum  | Saldo   | Gem |
| 34523      | 201304  | 38/ 001 Corr. saldo en nog tenog door te bet -/- |                                        |             | 85.00  | 5     |        | 22-04-2013 | 1205.00    | 273     |     |
| 34518      | 201304  | 38/ 001 Cor                                      | 01 Corr. saldo en nog tecorr saldo pos |             |        | 65.00 | 0      |            | 22-04-2013 | 1120.00 |     |

Het saldo in het crediteurendossier is nu  $\in$  1.205,00 en het saldo nog door te betalen verlaagd naar  $\in$  60,00.

Dit scherm wordt leeg getoond en dient als volgt ingevuld te worden:

| VELD          | WAARDE                                                             |
|---------------|--------------------------------------------------------------------|
| CLIËNT        | Het cliëntnummer van de klant.                                     |
| CREDITEUR     | Via de detailknop kunt u de juiste crediteur selecteren.           |
| PERIODENUMMER | Vul het periodenummer in van de huidige maand.                     |
| KOLOMNUMMER   | Hier wordt standaard kolom 38 ingevuld en is niet muteerbaar.      |
| Volgnummer    | Kies het relevante volgnummer waarmee de correctie boeking         |
|               | moet plaats vinden.                                                |
| BEDRAG        | Vul het bedrag van de correctie in. Een positieve bedrag leidt tot |
|               | een verhoging van het saldo van het crediteurdossier en een        |
|               | verlaging van het nog door te betalen bedrag.                      |
| OMSCHRIJVING  | Vul een relevante omschrijving in van de reden voor de correctie.  |

De boeking wordt weggeschreven in de crediteurenhistorie en het saldo in het crediteurdossier wordt opgehoogd met het ingegeven bedrag. Van de boeking wordt een verslag aangemaakt.

## Hoofdstuk 6: Afdrukken en Opvragen crediteurengegevens

### 6.1 Inleiding

Onder **Suite4Inkomen > Key2Crediteuren > Afdrukken** vindt u enige afdrukmogelijkheden omtrent Historie, Saldilijst, Aanvullende statistiek en Printtaken.

### 6.2 Historisch overzicht crediteuren

Via dit programma drukt u een overzicht af van de historie met de mutaties per combinatie cliënt - crediteur.

| Selectiecriteria Afdrukken Historie       |                                |  |  |  |
|-------------------------------------------|--------------------------------|--|--|--|
| Crediteur van                             | 0000001 est beslag             |  |  |  |
| Crediteur tot en met                      | 0000001 est beslag             |  |  |  |
|                                           |                                |  |  |  |
| Cliëntnummer vanaf                        | 0000998877 🔍 F.F. van der Veen |  |  |  |
| Cliëntnummer tot en met                   | 0000998877 🔍 F.F. van der Veen |  |  |  |
|                                           |                                |  |  |  |
| Gemeente                                  | •                              |  |  |  |
|                                           |                                |  |  |  |
| Selectie op                               | •                              |  |  |  |
| Periode vanaf/tot en met                  |                                |  |  |  |
| Boekingsdatum vanaf/tot en met            |                                |  |  |  |
| Verwerking<br>Direct 💌 🗖 Direct afdrukken |                                |  |  |  |

Dit scherm wordt leeg getoond en dient als volgt ingevuld te worden:

| VELD               | WAARDE                                                             |
|--------------------|--------------------------------------------------------------------|
| VAN CREDITEUR T/M  | De reeks van crediteuren waarvoor u het overzicht wilt afdrukken.  |
| CREDITEUR          |                                                                    |
| CLIËNTNUMMER VANAF | De reeks van cliënten waarvoor u het overzicht wilt afdrukken.     |
| CLIËNTNUMMER T/M   |                                                                    |
| GEMEENTE           | De desbetreffende gemeentecode waarvoor u de lijst wilt            |
|                    | afdrukken.                                                         |
| SELECTIE OP        | Hier kunt u een selectie maken tussen periode of boekingsdatum.    |
| VAN PERIODE T/M    | Wanneer u een lijst wilt maken op basis van het loon-over          |
| SELECTEER OP       | principe, dan vult u hier de periode waarover u het overzicht wilt |
| PERIODE            | afdrukken. Indien leeg gelaten, dan worden alle periodes           |
|                    | afgedrukt.                                                         |

| VELD                       | WAARDE                                                                                                    |
|----------------------------|----------------------------------------------------------------------------------------------------|
| BOEKINGSDATUM<br>VANAF T/M | Wanneer u een lijst wilt maken op basis van het loon-in principe,<br>dan vult u hier de boekingsdatum in waarover u het overzicht wilt<br>afdrukken. |

### Werking:

Op het scherm dient u minimaal **het selectiecriterium** crediteur of **cliëntnummer in te vullen. Dit om te voorkomen dat onbedoeld een te grote selectie plaatsvindt** en een overzicht over alle crediteuren, alle cliënten en alle periodes wordt aangemaakt. Op het overzicht worden in detail alle relevante boekingen getoond die betrekking hebben op de crediteurdossiers die binnen de ingegeven selectie vallen.

Rechtstreekse doorbetalingen vanuit de uitkeringsrun aan crediteuren worden niet op dit overzicht getoond. Deze worden niet vastgelegd bij de crediteurenmutaties.

| SZCD410                                                                                                    | Afdrukken Histor                                                             | ie                                                                 |                                                                        |                                  | Die           | enstjaa           | ar 201         | 3                          |               | Bla                    | d: 1                     |
|----------------------------------------------------------------------------------------------------|------------------------------------------------------------------------------|--------------------------------------------------------------------|------------------------------------------------------------------------|----------------------------------|---------------|-------------------|----------------|----------------------------|---------------|------------------------|--------------------------|
| Crediteur/<br>Client                                                                                                    |                                                                              | Per./<br>Verslag                                                   | Datum<br>Rekeningn                                                     | Compon<br>IBAN                   | ent           | BI                | (C             | Verplic                    | hting         | Inhouding<br>Correctie | Doorbetaald              |
| RUNPARAMETERS<br>GEBRUIKER<br>Crediteur van<br>Crediteur vanaf<br>Cliëntnummer vanaf<br>Cliëntnummer tot en<br>Gemeente<br>Selectie op<br>Periode vanaf/tot e<br>Boekingsdatum vanaf<br>EINDE RUNPARAMETERS | : Ger<br>: 000<br>t : 000<br>met : 000<br>: :<br>n met : /<br>/tot en met: / | neentelijk<br>100145 For<br>100145 For<br>10098877 F<br>10998877 F | Welzijns 5<br>t Blauwkape<br>t Blauwkape<br>.F. van der<br>.F. van der | ysteem<br>1<br>1<br>Veen<br>Veen |               |                   |                |                            |               |                        |                          |
| GWS4all<br>SZCD410                                                                                                    | Afdrukken Histor                                                             | ie                                                                 |                                                                        |                                  | SOC<br>Die    | IALE Z<br>enstjaa | AKEN<br>ar 201 | 3                          |               | Datu<br>Bla            | m : 07 меі 2013<br>d : 2 |
| Crediteur/<br>Client                                                                                                    |                                                                              | Per./<br>Verslag                                                   | Datum<br>Rekeningn                                                     | Compon<br>IBAN                   | ent           | BI                | C              | Verplic                    | hting         | Inhouding<br>Correctie | Doorbetaald              |
| 00000145 Fort Bla                                                                                                    | uwkapel                                                                      | 201305                                                             | 15-04-2013                                                             | 10/001                           | Opboek        | cing ho           | ofdsom         | 1<br>unido tokst           | 500.00        | 0.00                   | 0.00                     |
| 0000998877 F.F. Van                                                                                                    | del veen                                                                     | 201306                                                             | 15-04-2013                                                             | 23/051                           | Reserv        | /ering            | huur           | VI IJE CEKSC               | 0.00          | 100.00                 | 0.00                     |
|                                                                                                    |                                                                              | 201306<br>00034367                                                 | 15-04-2013<br>0002145874                                               | 36/990                           | Doorbe        | etaald            | aan cr         | editeur<br>perceelnr 44    | 0.00<br>55667 | 0.00                   | 100.00                   |
|                                                                                                    |                                                                              | 201304                                                             | 18-04-2013                                                             | 38/001                           | Corr.         | saldo             | en nog         | te bet                     | 0.00          | 0.00                   | 0.00                     |
|                                                                                                    |                                                                              | 00034460<br>201307<br>00034516                                     | 22-04-2013                                                             | 23/051                           | Reserv        | /ering            | huur           | reden correc               | tie<br>0.00   | -200.00                | 0.00                     |
|                                                                                                    |                                                                              | 201304                                                             | 22-04-2013                                                             | 38/001                           | Corr.         | saldo             | en nog         | te bet                     | 0.00          | 0.00                   | 0.00                     |
|                                                                                                    |                                                                              | 00034517                                                           |                                                                        |                                  | bear          |                   |                | teveel                     |               | -45.00                 |                          |
|                                                                                                    |                                                                              | 201304                                                             | 22-04-2013                                                             | 38/001                           | Corr.<br>bedr | saldo             | en nog         | te bet                     | 0.00          | 0.00                   | 0.00                     |
|                                                                                                    |                                                                              | 00034518<br>201304                                                 | 22-04-2013                                                             | 38/001                           | Corr.         | saldo             | en nog         | corr saldo p<br>te bet     | 0.00          | 65.00<br>0.00          | 0.00                     |
|                                                                                                    |                                                                              | 00034523                                                           |                                                                        |                                  | bear          |                   |                | nog door te<br>-/-         | bet           | 85.00                  |                          |
|                                                                                                    |                                                                              | 201304                                                             | 22-04-2013                                                             | 38/001                           | Corr.<br>bedr | saldo             | en nog         | te bet                     | 0.00          | 0.00                   | 0.00                     |
|                                                                                                    |                                                                              | 00034524                                                           |                                                                        |                                  |               |                   |                | nog door te<br>betalen -/- |               | 85.00                  |                          |
|                                                                                                    |                                                                              |                                                                    |                                                                        |                                  | Totaal        |                   |                | 15                         | 00.00         | 200.00<br>-10.00       | 100.00                   |
|                                                                                                    |                                                                              |                                                                    |                                                                        |                                  | Totaal        | genera            | al             | 15                         | 00.00         | 200.00<br>-10.00       | 100.00                   |

\*\*\* EINDE LIJST \*\*\* aantal bladzijden : 2

### 6.3 Saldilijst crediteuren

Via dit programma maakt u een overzicht aan, waarop per cliënt de stand van zaken met betrekking tot de verplichtingen ten opzichte van derden, de inhoudingen en het saldo vermeld zijn. Per cliënt worden ook totalen van genoemde rubrieken afgedrukt.

| Selectiecriteria Afdrukken Saldilijst     |                                |  |  |  |  |  |  |
|-------------------------------------------|--------------------------------|--|--|--|--|--|--|
| Crediteur van                             | 00000145 G Fort Blauwkapel     |  |  |  |  |  |  |
| Crediteur tot en met                      | 00000145 G Fort Blauwkapel     |  |  |  |  |  |  |
|                                           |                                |  |  |  |  |  |  |
| Cliëntnummer vanaf                        | 0000998877 🔍 F.F. van der Veen |  |  |  |  |  |  |
| Cliëntnummer tot en met                   | 0000998877 🔍 F.F. van der Veen |  |  |  |  |  |  |
|                                           |                                |  |  |  |  |  |  |
| Gemeente                                  | •                              |  |  |  |  |  |  |
|                                           |                                |  |  |  |  |  |  |
| Inclusief nul-saldi                       |                                |  |  |  |  |  |  |
| Verwerking<br>Direct 💌 🗖 Direct afdrukken |                                |  |  |  |  |  |  |

Dit scherm wordt leeg getoond en dient als volgt ingevuld te worden:

| Veld                | WAARDE                                                                 |
|---------------------|------------------------------------------------------------------------|
| VAN CREDITEUR       | De reeks van crediteuren waarvoor u het overzicht wilt afdrukken.      |
| T/M CREDITEUR       |                                                                        |
| CLIËNTNUMMER VANAF  | De reeks van cliënten waarvoor u het overzicht wilt afdrukken          |
| CLIËNTNUMMER T/M    |                                                                        |
| GEMEENTE            | De desbetreffende gemeentecode waarvoor u het overzicht wilt           |
|                     | afdrukken                                                              |
| INCLUSIEF NUL_SALDI | Aanduiding of op de saldilijst ook gegevens moeten worden              |
|                     | vermeld van crediteurdossiers waarvan het saldo nihil is.              |
|                     | Standaard is dit niet aangevinkt.                                      |
|                     | Dit programma maakt een selectie op het saldo (de nog lopende          |
|                     | verplichting). Indien het saldo nihil is, maar er is wel nog een       |
|                     | bedrag door te betalen aan de crediteur dan zal deze <u>niet</u> op de |
|                     | lijst verschijnen!                                                     |

| CD42225433.prt - Kladblok                                                                                                    |                                                                                            |                                 |
|----------------------------------------------------------------------------------------------------|--------------------------------------------------------------------------------------------|---------------------------------|
| Bestand Bewerken Opmaak Beeld Help                                                                                                    |                                                                                            |                                 |
| ¦E-(sOP-&kOG-&llo8D-(s16.66H-(ON<br>Gws4all<br>SZCD420 1.19 Afdrukken Saldilijst                                                                                                    | SOCIALE ZAKEN<br>Dienstjaar 2013                                                           | Datum : 07 Mei 2013<br>Blad : 1 |
| Crediteur/<br>Client Naam                                                                                                    | Verplicht. Inhoud. Correcties                                                              | totalen<br>Correcties Saldo     |
| RUNPARAMETERS<br>GEBRUIKER : Gemeentelijk welzij<br>Crediteur van : 00000145 Fort Blauw<br>Crediteur tot en met : 00000145 Fort Blauw<br>Cliëntnummer vanaf : 000098877 F.F. var<br>Gemeente : 0000998877 F.F. var<br>Gemeente : Inclusief nul-saldi : Nee<br>EINDE RUNPARAMETERS | ns Systeem<br>kapel<br>kapel<br>der Veen<br>der Veen                                       |                                 |
| Gws4all<br>SZCD420 1.19 Afdrukken Saldilijst                                                                                                    | SOCIALE ZAKEN<br>Dienstjaar 2013                                                           | Datum : 07 Mei 2013<br>Blad : 2 |
| Crediteur/<br>Client Naam                                                                                                    | Verplicht. Inhoud. Correcties Client<br>Doorbet. Door te bet. Saldo Verplicht. Inhoudingen | totalen<br>Correcties Saldo     |
| 00000145 Fort Blauwkapel<br>0000998877 F.F. van der Veen                                                                                                    | 1500.00 200.00 -10.00 1500.00 200.00<br>100.00 110.00 1290.00                              | -10.00 1290.00                  |
| Totaal generaal                                                                                                    | 110.00 1500.00 200.00                                                                      | -10.00 1290.00                  |
| *** EINDE LIJST *** aantal bladzijden :<br>2                                                                                                    | 2                                                                                          |                                 |

### Werking:

Op het scherm dient u minimaal een **crediteur of cliëntnummer in te vullen**. Dit om te voorkomen dat onbedoeld een te grote selectie plaatsvindt en een overzicht over alle crediteuren, alle cliënten en alle periodes wordt aangemaakt.

Op het overzicht worden per combinatie cliënt - crediteur de saldi vermeld van geboekte hoofdsom, inhoudingen en doorbetalingen. Tevens worden de totalen per cliënt getoond en de totalen generaal.

Rechtstreekse doorbetalingen vanuit de uitkeringsrun aan crediteuren worden niet op dit overzicht getoond. Deze worden niet vastgelegd bij de crediteurenmutaties.

### 6.4 Aanvullende statistiek crediteuren

Via dit programma kunt u de eigen gemeentelijke (aanvullende) statistiek met betrekking tot crediteuren afdrukken.

| Selectiecriteria Afdrukken Aanvullende statistiek |   |  |  |  |  |  |
|---------------------------------------------------|---|--|--|--|--|--|
| Statistiekcode                                    | • |  |  |  |  |  |
|                                                   |   |  |  |  |  |  |
| Cliëntnummer vanaf                                | Q |  |  |  |  |  |
| Cliëntnummer tot en met                           | Q |  |  |  |  |  |
|                                                   |   |  |  |  |  |  |
| Gemeente                                          |   |  |  |  |  |  |
| Verwerking<br>Direct 💌 🗖 Direct afdrukken         |   |  |  |  |  |  |

Dit scherm wordt leeg getoond en dient als volgt ingevuld te worden:

| VELD               | WAARDE                                                       |  |  |  |  |
|--------------------|--------------------------------------------------------------|--|--|--|--|
| STAT. CODE         | De statistiekcode waarvoor u het overzicht wilt afdrukken.   |  |  |  |  |
| CLIËNTNUMMER VANAF | De cliëntnummers waarvoor u het overzicht wilt afdrukken.    |  |  |  |  |
| CLIËNTNUMMER T/M   |                                                              |  |  |  |  |
| GEMEENTE           | De desbetreffende gemeentecode waarvoor u het overzicht wilt |  |  |  |  |
|                    | afdrukken.                                                   |  |  |  |  |

### Werking:

Vanuit verschillende modules kunnen eigen gemeentelijke statistieken worden ingevoerd en afgedrukt. Deze staan volledig los van de verplicht aan te leveren CBS-statistiek. Via dit programma wordt een overzicht afgedrukt van de binnen Crediteuren (selectie) gebruikte statistiekcodes en de daarbij ingegeven waarden.

### 6.5 Afdrukken printtaken

Hier kunnen de printtaken opgevraagd worden via diverse criteria.

| Zoekcriteria Batch-/Printtaak |           |                          |        |            |              |  |  |
|-------------------------------|-----------|--------------------------|--------|------------|--------------|--|--|
| Batch-/Printtaak              | Gebruiker | Technische programmanaam | Status | Datum/Tijd | Doorlooptijd |  |  |
|                               | •         |                          | •      |            |              |  |  |

### 6.6 Opvragen crediteurengegevens

Onder **Opvragen algemeen** kunt u in de map **Crediteuren** alle gegevens met betrekking tot crediteuren raadplegen.

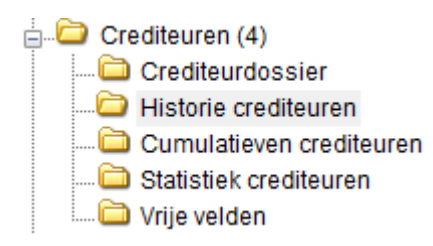